## CCD 型 X 線単結晶構造解析装置

## Varimax-Saturn724HG

## 使用マニュアル

# 中央大学理工学部応用化学科 5117 号室

管理:檜山研 南安規

山下研 山下誠·鈴木克規

石井研 小玉晋太朗

マニュアル作成 鈴木克規・山下誠

(Thanks to Dr. Okitsu@U-Tokyo)

## 目次

| 1. | Crystal                                          | Clear-SM 1.4.0 の起動                                                                                 | 2                                |
|----|--------------------------------------------------|----------------------------------------------------------------------------------------------------|----------------------------------|
| 2. | Crystal                                          | Clear-SM 1.4.0 による測定                                                                               | 2                                |
|    | 2-1.                                             | データフォルダの設定                                                                                         | 3                                |
|    | 2-2.                                             | 結晶情報の入力                                                                                            | 4                                |
|    | 2-3.                                             | 結晶マウント                                                                                             | 5                                |
|    | 2-4.                                             | 回折イメージ測定                                                                                           | 6                                |
|    | 2-5.                                             | セル決め                                                                                               | 7                                |
|    |                                                  |                                                                                                    |                                  |
|    |                                                  |                                                                                                    |                                  |
| 3. | Crystal                                          | Clear-SM 1.4.0 によるデータ処理                                                                            | 10                               |
| 3. | Crystal(<br>3-1.                                 | Clear-SM 1.4.0 によるデータ処理<br>積分強度の計算                                                                 | 10<br>10                         |
| 3. | Crystal0<br>3-1.<br>3-2.                         | Clear-SM 1.4.0 によるデータ処理<br>積分強度の計算<br>ラウエチェック                                                      | 10<br>10<br>11                   |
| 3. | Crystal0<br>3-1.<br>3-2.<br>3-3.                 | Clear-SM 1.4.0 によるデータ処理<br>積分強度の計算<br>ラウエチェック<br>外形補正                                              | 10<br>10<br>11<br>11             |
| 3. | Crystal0<br>3-1.<br>3-2.<br>3-3.<br>3-4.         | Clear-SM 1.4.0 によるデータ処理<br>積分強度の計算<br>ラウエチェック<br>外形補正<br>Scale and Absorption                      | 10<br>10<br>11<br>11<br>11       |
| 3. | Crystal0<br>3-1.<br>3-2.<br>3-3.<br>3-4.<br>3-5. | Clear-SM 1.4.0 によるデータ処理<br>積分強度の計算<br>ラウエチェック<br>外形補正<br>Scale and Absorption<br>Final Refine Cell | 10<br>10<br>11<br>11<br>11<br>11 |

## 1. CrystalClear-SM 1.4.0 の起動

デスクトップの CrystalClear1.4 のアイコンをダブルクリックして, Login Name rigaku、password 無しでログイン。

## 2. CrystalClear-SM 1.4.0 による測定

CrystalClear ウィンドウの左に表示されるフローチャートを上から順に実行していく。途中で戻りたく なったらその場所をクリックすれば戻れる。測定は Collect Images まで。ここでは結晶マウントにも関 わるセルの決定、精密化までを測定とした。

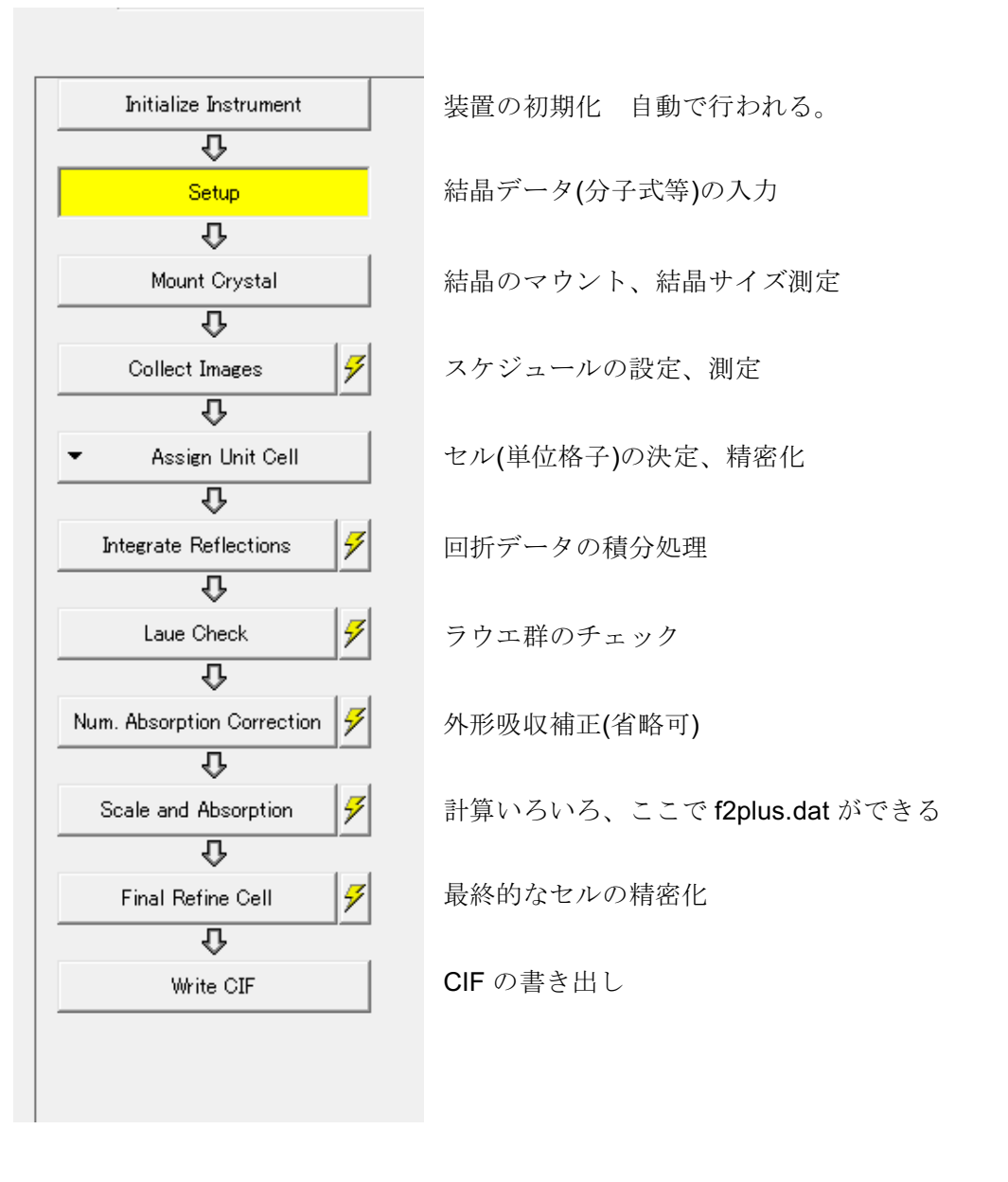

## 2-1. データフォルダの設定(図 1)

図 1 の画面が立ち上がったら、Project 名と Sample 名でデ ータフォルダを指定する。Project 名は研究室(Hiyama, Yamashita 等)。Sample 名をつけて(実験番号等)、データフ ォルダを指定する。Sample 名を決めるときは New Sample のチェックボックスにチェックを入れる。Task で測定の仕方 や解析のみなのかを選ぶ。通常の測定であれば Collect and Process を選ぶ。Collect and Process を選ぶと勝手に Image Directory が入力される。なお Processing Suite はデフォルト の d\*TREK のままで問題ない。

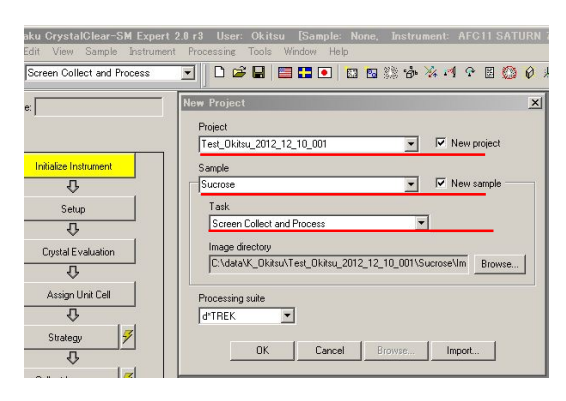

図1 最初に出てくる画面

<u>補足説明 Task について</u>

| Collect and Process        | 測定とデータ処理。通常はこれを使用。              |
|----------------------------|---------------------------------|
| Screen Collect and Process | スクリーンイメージを測定後、それにあわせて短時間の測定を行う。 |
|                            | 効率的な枚数のみ測定するため時間は短くなるが、重複反射が減る  |
|                            | ためデータ精度が悪くなる恐れあり。腕に自信がある人むけ。    |
| Collect                    | 回折イメージの測定のみでデータ処理はしない。別なフォルダを作  |
|                            | ってデータ処理を行う必要がある。通常は使わない。        |
| Process                    | データ処理のみ。以前に測定したデータを解析しなおす場合など。  |
|                            | この場合は回折イメージのフォルダを指定する必要がある。     |

**CrystalClear** を 2 つ立ち上げて **Collect** を 2 つ以上走らせるとエラーが出るが、一方を **Collect** で測定、 もう一方を **Process** でデータ処理という使い方は可能。

上記の設定を行ったらウィンドウの下、OK をクリック。 装置の通信が始まり、エラーメッセージが出ても気にせず OK をクリック。もう一個のメッセージが出てくるので「は い」をクリック。これで装置の初期化が行われ、ゴニオメ ータと検出器が動いて初期位置へ移動する。

| Instrume             | nt Server Notification                                                                                                    | 2 |
|----------------------|----------------------------------------------------------------------------------------------------|---|
| <u>^</u>             | Closing MSCServDetCCD server: ERROR Cannot start the detector<br>server using the daemon.<br>Make sure the detector server is installed correctly on 192.168.12. |   |
|                      | OK                                                                                                    |   |
|                      |                                                                                                    |   |
| CrystalC             | lear                                                                                                    | 1 |
| CrystalC<br>Do you ( | lear<br>wish to initialize instrument? If so, please be sure the phi axis is locked.                                                                             | Į |

図2 初期化の時に出てくるメッセージ

## 2-2. 結晶情報の入力(図 3-5)

初期化が終わると Setup の画面が出てくるので、Main タブで温度等の条件、Crystal1 タブで結晶の色・形やサ イズ、Crystal2 タブで分子式を入力する。これらは後か らいくらでも書き直せるのでわからないところ、まだ決 まってないところは気にしなくて良い。Setup ウィンド ウの OK をクリックすると次の結晶マウントへと進める。 分子式はできるだけ入力したほうが良い。分子式を入れ るとその下に Expected Volume(分子の体積)が計算され る。この値が後のセル決めで役に立つので覚えておく。

| a (Å)        | 1       | Ь (Å)     | c (Å)       |
|--------------|---------|-----------|-------------|
| 10.00        |         | 10.00     | 10.00       |
| γ (° )       |         | r (° )    | y (* )      |
| 90.00        |         | 90.00     | 90.00       |
| ize          |         |           | Color       |
| ((mm)        | Y (mm)  | Z (mm)    | Colorless 💌 |
| 0.20         | 0.20    | 0.20      | Mount       |
|              | 2000 C  |           | Loop 💌      |
| Aosaicity (* | ) [Mole | cule type | Morphology  |
| 0.60         | 0       | Small     | Prism 💌     |

図 4 Setup ウィンドウ Crystal1 タブ

| 1.09(_0)((9015_15_10_001          |                    |
|-----------------------------------|--------------------|
| Sample                            |                    |
| Sucrose                           |                    |
| Crystal ID                        | Temperature ( °C ) |
| User-defined ID string.           | <u> -180</u>       |
| Crystal to detector distance (mm) | Detector 20 (* )   |
| 45.00                             | -20.00             |

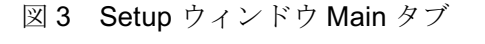

| <ul> <li>Opace group –</li> <li>O Unknown</li> <li>O Possible</li> <li>O Known</li> </ul> |               | Numbe      | er Nan<br>P1 |               |
|-------------------------------------------------------------------------------------------|---------------|------------|--------------|---------------|
| System                                                                                    | Triclinic     | <b>2</b>   | 1.           |               |
| Laue class                                                                                | -1            | -          |              |               |
| Lattice type                                                                              | P             | -          |              |               |
| Centricity                                                                                | Acentric      | <b>T</b>   |              |               |
| Molecular formu                                                                           | ıla           | _ Orientat | ion angles — |               |
| C12O11H22                                                                                 |               | Rot 0.00   | I Rot 2      | Rot 3<br>0.00 |
| Empirical formu                                                                           | la: 011C12H22 |            |              | 12            |

図 5 Setup ウィンドウ Crystal2 タブ

#### 2-3. 結晶マウント(図 6)

Setup 画面を OK で抜けると結晶マウント画面へと進む。カメラ画像ウィンドウとゴニオ回転用ウィン ドウが立ち上がる。この際にエラーのウィンドウが出ることがあるが、OK, OK 何回かクリックするとそ のうちに止まる。装置正面の Door ボタンを押してからドアを開ける(押さないでドアを開けると線源が 緊急停止してフィラメントを痛める、注意)。

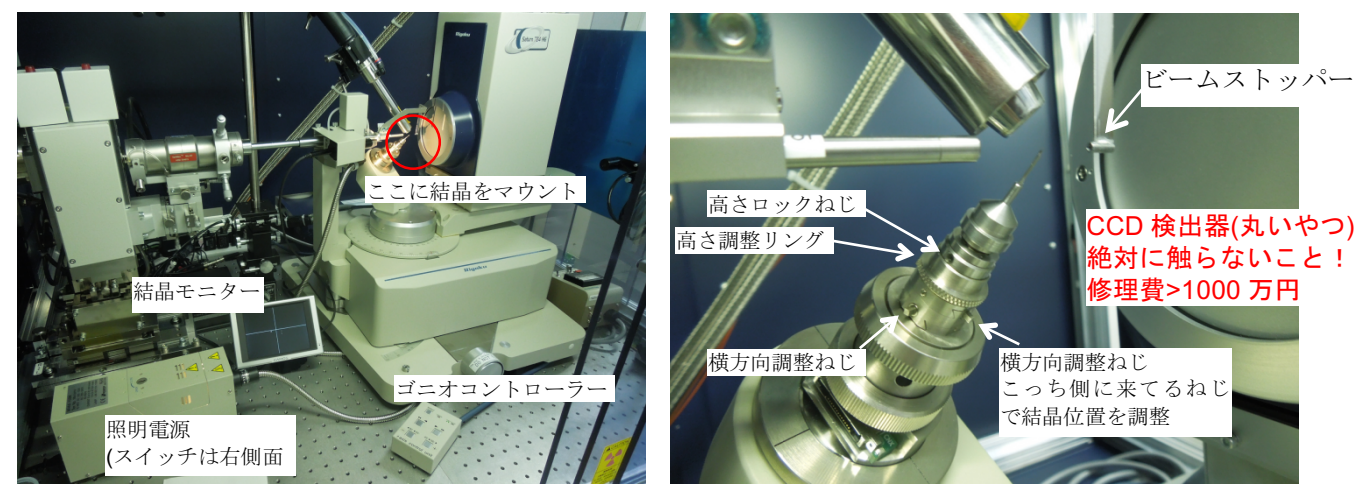

図6 結晶マウント装置図 左、概観 右、ゴニオヘッド周り拡大

## 結晶の選び方

空気に安定な結晶

→スライドガラスの上に置いたあと上からミネラルオイル(長鎖脂肪族炭化水素)を1、2滴たらす。 ヘキサンにとても溶けやすい結晶はフッ素系オイル(超高額!)を使う。

まずは普通のミネラルオイルでやってみて、どうしてもデータが悪ければ使おう。

空気に不安定な結晶

→不活性雰囲気下でミネラルオイルとまぜておき、パスツールピペットを使ってスライドガラスの上に ミネラルオイルごとあける。オイルが水や空気から守ってくれるので短時間なら大概大丈夫。

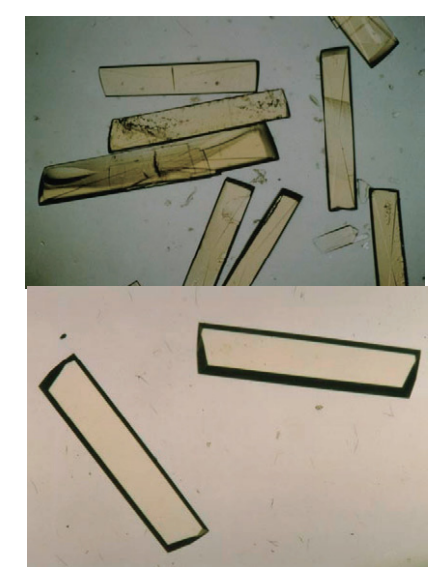

だいたい左図のように見える。 右図点線丸で囲ったようなところ は避け、実線丸で囲ったようなとこ ろを切り出して、一辺 0.2 mm 以下 になるようにする。

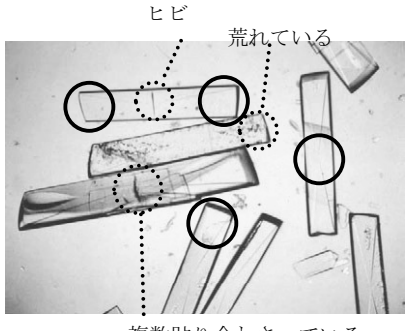

複数貼り合わさっている。 分離難しい。

左図は良い結晶。

透明感があり、偏光板を動かしたときに一様の変化をみせる。 凹みがどこにもなく、どのカドも凸であることが重要。

上記の要領で選んだ良い結晶をマグネットマウントピン先端のループですくい、装置内部のゴニオヘッ ドにマウントする(ゴニオヘッドは磁石なので、マウントピンが持って行かれないように注意。また、周 辺部位に手やサンプルが接触しないようにすること)。ライトの電源をつけて明るくしてやるとゴニオの 先の拡大画像が PC 画面および装置内においてあるモニターで見える。カメラの画面が見にくい場合は CCD の前面に適当な白い紙を置く。

PC 上の画面(RAXVIDEO ウィンドウ)、装置内部モニター、 どちらでも構わないので画面を見ながら結晶のセンタリン グ(中心あわせ)を行う(図 6 右)。装置内部にあるゴニオコン トローラーの右下の 90°+ボタンを押し、ゴニオメータをof軸 周りに 90°回転させる(error 赤ランプが点灯して回らない場 合は Select を押してもう一度 90°+ボタンを押す)。次に高さ ロックねじ(白色がついていない方、下図参照)を 60 度程度 左回転してゆるめた後に、高さ方向について高さ調整リング をまわして合わせ、高さロックねじを締める。次に専用ドラ イバーで横方向に動かして中心を合わせる。この際にゴニオ 部分以外は絶対に触らないこと。一方向からあわせて、90

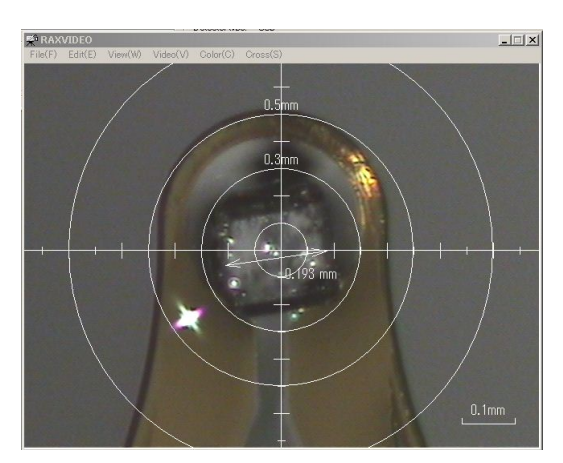

図7 結晶位置調整の様子

度回転して別な方向から見てあわせて、を繰り返して中心から動かないようにする。PC 上の拡大画像ウィンドウの View の中にある Circle にチェックを入れると、PC 拡大画像に円が描かれるのでこれも目安 にすると良い。

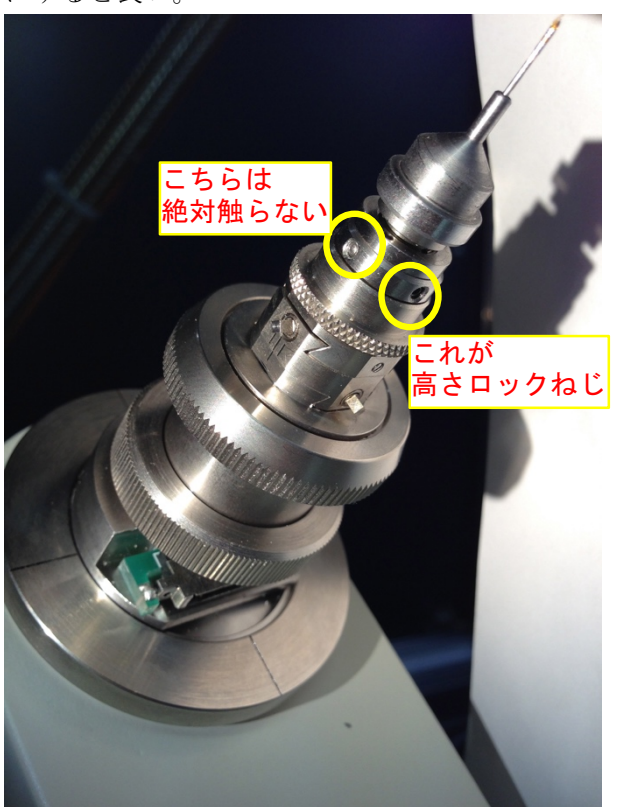

センタリングの際に高さロックねじをきちんと締めな いと、以降の測定を行う際に高さが調節できなくなる。 「高さロックねじを緩める→高さ調節→高さロックね じを締める」という手順を必ず守ること、また、高さ ロックねじの左にある穴には絶対触らないように。こ れを守っていない人が非常に多いです。

センタリング後、Ruler にチェックを入れると図 7 中央に出ているサイズ測定用の矢印が出るので、これ を使って結晶サイズを測定する。CrystalClear ウィン ドウの上に並んでいる中に Instrument のタブがあるの で、ここで Manual instrument control をクリックする とゴニオのコントロールが手動でできるようになる。 軸を回しながら見やすい角度でサイズを測定する(縦 ×横×奥行きの3辺)。この際、結晶をどの向きに回し ても結晶が中心から直径 2.0mm の領域に入らない場 合は、もう少し小さな結晶を探すか、今の結晶を切断

して乗せ直し、センタリングをもう一度行う。第6周期元素が含まれていたらここで結晶の外形入力を 行う。 結晶の外形の入力(外形による吸収補正を行わない場合は省略)

Crystal shape Measurement ウィンドウのメニューから Measure をクリック、出てくる TakePhoto をク リック。すると manual というウィンドウ(ゴニオメータの角度コントロール用)が出る。その後、この manual ウィンドウと RAXVIDEO ウィンドウを同時に見ることができるようにウィンドウ位置調整。

phi 軸を 0 度にする。この時点で結晶の大きな面が見えていなければ適宜 phi 軸の数字を変えて enter キーを押し、良い角度に調整する。

manual ウィンドウから Takephoto をクリックする。(その状態での結晶の写真がでる)

RAXVIDEO の画面上で結晶の角をマウスで数回クリックしていき(右クリックで取り消しできる)、最後はダブルクリックで多角形の形を確定し、OKする。

入力した結晶の形が黄色い点と赤い線で書かれるので、修正したければ黄色い部分をドラッグし、File→ Save→OK。(修正しなければこの操作は必要ない)

phi を 0,45,90,135 度と回転させて同様に写真を 4 枚撮り、外形を入力する。 あるいは 0,30,60,90,120,150 度の 6 枚について上記の操作を行う。 Crystal shape Measurement ウィンドウのメニューから File→ Output でファイルに外形が出力される。

立体像と3次元の立体の各写真への投影を確認し、外形が正しく入力されていることを確認する。Crystal shape measurement window の File→Quit→OK で外形入力終了。

-----

センタリング、サイズ測定が終わったら PC 上の RAXVIDEO ウィンドウを閉じると出てくる Crystal Size のウィンドウ(図 8)に測った結晶サイズを入力。OK を押すと次の画面に進む。

参考動画 リガクの結晶マウント youtube 動画 http://www.youtube.com/watch?v=sqSzo7cWyso&feature=pla yer\_embedded

結晶を顕微鏡で選んで装置にマウントするまでの動画がリ ガクから公開されている。装置が違うのでゴニオの動かし方が 異なることなどに注意。例えば動画ではφ軸を手で回している が、ここの装置では手回し不可。

| Crystal S                           | ize                                                    | ×                                                  |
|-------------------------------------|--------------------------------------------------------|----------------------------------------------------|
| Size<br>× (mm)<br>0.194             | Y (mm)                                                 | Z (mm)                                             |
| Please se<br>axis, ente<br>and then | ecure or lock t<br>er the crystal s<br>click OK.<br>OK | he sample rotation<br>ize from RAXShape,<br>Cancel |

図8 Crystal Size ウィンドウ

## 2-4. 回折イメージ測定

Crystal Size ウィンドウを OK で抜ける、もしくは CrystalClear ウィンドウの左のタブで Collect Image をクリックすると Collect Initial Image の画面になる。先ほど測定した結晶サイズの 3 辺の積が 0.0005 (第 三周期 p ブロック元素以上に重いものを含む場合)または 0.001 (軽元素のみの場合)を超えていれば Exp Time(露光時間)を全て 1.0 に設定、結晶サイズがこれよりも小さい値であれば Exp Time(露光時間)を 4.0 に設定する[もし Exp Time(露光時間)が 4.0 でも不十分な場合は適宜 2<sup>n</sup> 秒(n=整数)に設定する。慣れてくればその都度自分のサンプルに合わせて判断する]。Run を押すと測定が自動で始まる。測定を開始する際に測定条件の確認、ビームストッパーの確認ウィンドウが出る。測定条件を確認して Start Image Collection、ビームストッパーは目視で確認して OK を押すと測定が開始される。ただし<u>ビームストッパ</u>

<u>ーは絶対に触らない</u>こと。測定開始後に画面に表示されていく最初の**18**枚の写真を見ながら、この結晶 で全ての測定を行うかどうかを判定し、セル決めまでを行った後にも全ての測定を行うと判断できれば、 そのまま測定を継続して終了を待つ。

スケジュールについて(左から順番に)

| Det Dist         | CCD ディテクターとサンプルの距離、この装置では 45 mm が標準。                 |
|------------------|------------------------------------------------------|
| 20               | CCD ディテクターの角度、この装置では-20.0 が標準。                       |
| Max Resin        | 入っている測定条件での高角側の測定限界。                                 |
| χ                | χ軸の角度、この装置は固定型なので 45 で変えられない。                        |
| φ                | φ軸の角度、スクリーンと本測定セット1は 、本測定セット2は90が標準。                 |
| Start Angle      | $\omega$ 軸のスキャンの開始角度、-110 が標準。これ以上マイナス側に振ると CCD にゴニオ |
|                  | が激突するリスク(修理費>1000 万円)があるので変えないこと。                    |
| End Angle        | ω軸のスキャンの終了角度、70が標準。これ以上プラス側に振ると CCD にゴニオが激           |
|                  | 突するリスク(修理費>1000 万円)があるので変えないこと。                      |
| Width            | 回折イメージのスキャン幅、0.5 が標準。                                |
| Num Images       | 測定する回折イメージの枚数。スクリーンは 18 枚、本測定が 360 の 2 セット。          |
| Start Num        | 回折イメージファイルの開始番号。                                     |
| <u>Exp Time</u>  | 露光時間、結晶にあわせて調節する。VariMax はX線輝度があるのでとりあえず1秒           |
|                  | <u>から4秒くらいで様子をみるのがおすすめ。</u>                          |
| Image Seq        | イメージの番号。                                             |
| Collected        | 測定済みの回折イメージ、測定済みのイメージがあればここに表示される。                   |
| <u>Scheduled</u> | これから測定するイメージ番号。ここが表示されてないのは測定されない。                   |
| Sched Start      | Scheduled に入っている測定の開始角度                              |
| Sched End        | Scheduled に入っている測定の終了角度                              |

セルが大きい時(単位格子の一辺が 30Å を超えるとき)などに CCD を離したいときはこの Det Dist と 20、その他のパラメータをセットで変える。リガクのマニュアルにそれぞれの Det Dist に対応する 20およびその他のパラメータが書いてあるのでそれを参照すること。

その他 Collect Initial Image ウィンドウについて必要そうなところ

| Dezingered exposure       | ここにチェックするとデジンガー測定(各回折イメージを二枚づつ測定)をす  |
|---------------------------|--------------------------------------|
|                           | る。つまり二倍の測定を行う。自然放射線由来のノイズスポットを減らせる   |
|                           | らしいが、そんなものそう多くはないので使わない。             |
| Bin mode                  | 回折イメージの解像度。この装置の Saturn CCD は 4 X 4。 |
| Estimated time to Collect | Schedule のところに測定時間が表示されるのでチェックする。    |

[写真を見ることによる結晶の質の判定]

測定を開始すると測定された回折イメージが PC 上に表示される。高角側まで反射が出ているかどうかを

確認。イメージウィンドウの右下のあたり Resolution Arcs をクリックして visible をチェックするとイメ ージ上に回折角度目安の赤線が出る。回折角度 52 度くらいまでスポットがあればなんとかなることが多 い。もちろん出来る限り高角までスポットがあるほうが望ましい。スポットが弱いのであれば露光を伸 ばして再度測定[画面内で最も強いスポットをクリックして右の表の中の Intensity が(数枚の写真にわた って)20000 を超えていればギリギリ測定可能]。X 線が強すぎて飽和(スポットに赤点が出る)している場 合は Exp Time(露光時間)を短くしてやり直し(通常は 1/2<sup>n</sup>にする)。回折スポットが真ん中周辺にしか出 ない(回折が極端に弱い)、雪ダルマ型にスポットが重なっている(結晶が重なっている)、スポットが同心 円上にぼやけている(結晶がボロボロ)など見て取れるなら、画面右上の赤い STOP ボタンを押して測定を 止める。左のフローチャートの Initialize Instrument をクリックして装置の位置を初期化。自動で開く Setup ウィンドウで OK をクリック。2-3. 結晶マウントに戻って結晶の選び直し。

#### 2-5. セル決め

2-5-1. スポット収集(図 9)

Schedule した測定が終わると左側のフローチャートが Assign Unit Cell に進み、その中の Find Spots になる。Find Spots ウィンドウが出てくるので Screen images の 1-18 を 選んで Run。回折イメージが次々出てきつつ、反射が青丸で 拾われる。 この段階でほとんどスポットが拾えてないなら 2-3.に戻って結晶の選び直し、もしくは露光を長くして測定 のやり直しを考える。

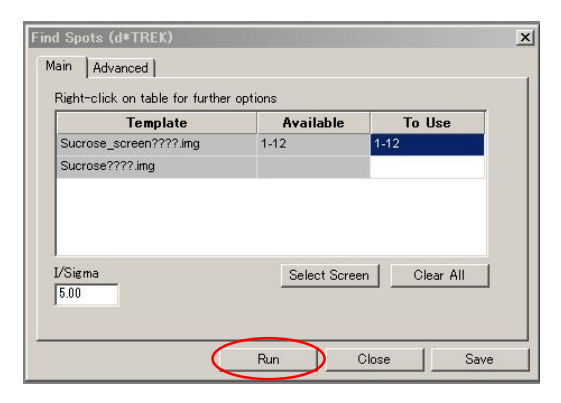

図 9 Find Spots ウィンドウ

#### 2-5-2. 回折の指数付け(図 10)

すぐに Index Spots が立ち上がるので(立ち上がらない場 合は左の Index Spots をクリック)、Space Group に Unknown のチェックを入れて Run。計算されたセルの大き さ、角度が表示される。通常は triclinic の一つしか出ないの で、OK をクリックするのみ。この際に計算されたセルの V をチェック。これが Setup の時に見積もった Expected Volume の 1,2,4,8 倍になっていると単位格子あたり分子が 1,2,4,8 個入っているとしてちょうどよい。もちろん予期せ ぬ溶媒分子の取り込まれなどがあるので少しずれていても 気にしない。この際に Expected Volume に比べてセル体積 が小さすぎる(例えば Expected が 500 なのにセル体積が 200

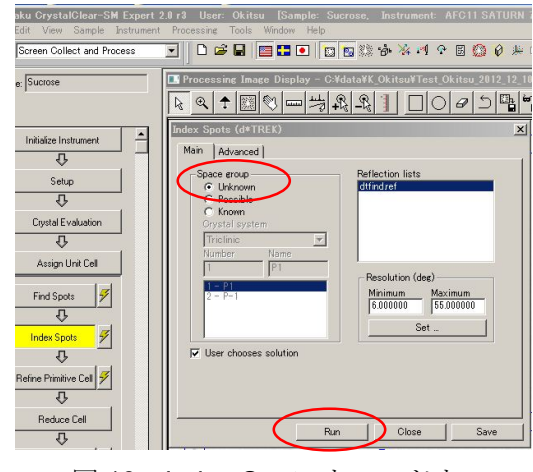

図 10 Index Spots ウィンドウ

しかない)など、問題があるなら2-3.に戻って結晶を選びなおす、もしくは露光を伸ばして回折を増やす。

2-5-3. セルの精密化(図 11)

セルの精密化の画面 Refine Primitive Cell ウィンド ウが出てくるので Run を押すと精密化される。何回 か Run をクリックしてそれぞれのパラメータの変位 (図中赤下線部)が 0.0000 になったら終了、Close でウ ィンドウを閉じる。なおここで値を見て怪しいような ら戻って結晶選びからやり直しもあり。

このあたりの見切り方は経験と勘によるところが 大きい。個人的にとりあえず見ているのはウィンドウ 右上の RMS residuals とその下の Reflections。RMS

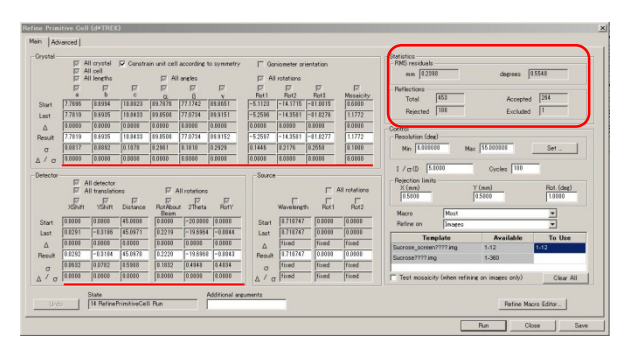

図 11 Refine Primitive Cell ウィンドウ

residuals の mm が 0.1 前後。さらに Reflections のところに回折スポットの内訳が出ているので Total(拾った回折スポット数)、Accepted(このセルに当てはまるスポット数)をチェック。Total の数が十分多いこと(300 とか 500 とか、分子による)、それに対して 8 割から 9 割がた Accepted ならとりあえず問題なしくらいの感覚。

2-5-4. 対称性の高いセルの探索(図 12)

次に精密化したセルの値を用いてより対称性の高い 空間群を探す。左側 Reduce Cell をクリックすると triclinic 以外の空間群候補が表示される。対称性が低い 場合は triclinic しかないこともある。それらしい対称性 のセルを選んで OK をクリックする。基本的には上に表 示される「より対称性の高いもの」を優先する。図 12 の例では下の triclinic に対して上に monoclinic のセルが 計算されている。

|                                      |                        |          | Volumo      |                           | ~    | 0               |                   | - Pott     |       | lot2   | Pot?   |
|--------------------------------------|------------------------|----------|-------------|---------------------------|------|-----------------|-------------------|------------|-------|--------|--------|
| 7.78                                 | 8,69                   | 10.84    | 715         | 8                         | 9.85 | 77.07           | 89.               | 92 -5.26   | -1    | 4.36   | -81.03 |
| 1ax resid<br>0.50                    | Reduce C               | ci       |             |                           |      |                 |                   |            |       |        |        |
| Soln                                 | Least Sq               | Spacegrp | Bravais     | Lattice                   | a    | b               | c                 | Volume     | α     | β      | y      |
| 13                                   | 0.22                   | 3        | monocli     | P                         | 7.78 | 8.69            | 10.84             | 715        | 90.00 | 102.93 | 90.00  |
| 14                                   | 0.00                   | 1        | triclin     | Р                         | 7.78 | 8.69            | 10.84             | 715        | 89.85 | 77.07  | 89.92  |
| lrientatio                           | in -                   |          |             |                           |      |                 |                   |            |       |        |        |
| Drientatio<br>1 (5, 14)<br>2 (175, - | n<br>.93)<br>-14, -81) |          | Transformat | ion matrix<br>0<br>0<br>1 | 5.   | Rot1 F<br>26 14 | Rot2 F<br>.36 98. | 1013<br>97 |       |        |        |

図 12 Reduce Cell ウィンドウ

#### 2-5-5. 再びセルの精密化

対称性の高いセルを選んで OK すると Refine Standard Cell の画面が立ち上がる。再びセルの精密化を 行い、すべてのパラメータの変位(図 11 赤下線部)が0に収束したら終わり。左側のチャートの Predict Spot をクリックすると Predict Spots のウィンドウが立ち上がる。対称性を triclinic から変えた場合は値をチ ェック。Reflections の Accepted が顕著に減っているなどあったら Reduce Cell をやり直して対称性を落 とす。

2-5-6. 予測される反射との一致の確認(図 13)

左側の Predict Spots をクリックすると Predict Spots の画面が立ち上がる。Run をクリックするとセルの値か ら予測されるスポットの位置が青丸でイメージ上に表示 される。画面を見て、予測の青丸が得られた回折スポッ トと一致しているかを目視でチェックする。なおデフォ ルトでは本測定の最初の 10 枚について予測スポットが 表示される。

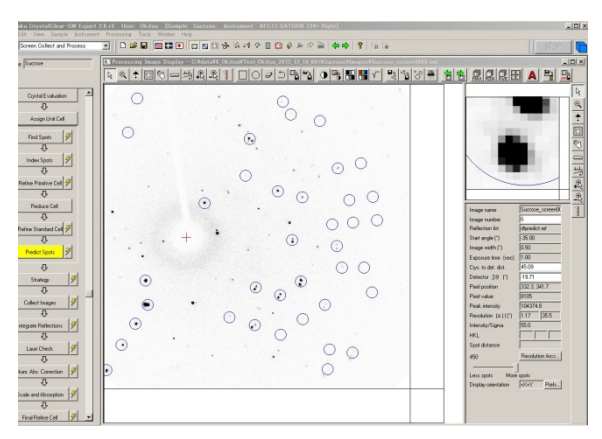

このセル決めで問題がなければ測定をそのまま続行する。問題があった場合は画面右上の赤い STOP ボタンを押して測定を止め、左のフローチャートの Initialize Instrument をクリックして装置の位置を初 期化。自動で開く Setup ウィンドウで Close をクリック。2-3.か 2-4.に戻って状況に応じたやり直しを行 う(結晶の選び直し・Exp Time を変更して測定、など)。2-4.において Exp Time を変更して再測定を行う 際には、Scheduled の数字をその左の Image Sequences と全て同じ数字になるように手入力して Run をクリックして測定を開始する。recollect するかと聞かれた場合は OK をクリック。

本測定を続行した場合は、ここでマスク ファイルを作成する。回折イメージの上に 〇と口が並んでいる。この円形指定ボタン (ドラッグ&ドロップで中心と半径を指定) と四角形指定ボタン(左下・左上・右上・右 下を4回クリックして指定)でビームストッ パーの影を囲むエリアを指定する。その後 マスクファイル保存ボタンをクリックして 保存するとマスクファイルが作成できる。 全ての image にマスクファイルを適用する か?と聞かれるので、はいと答える。ここ から次はデータ処理。

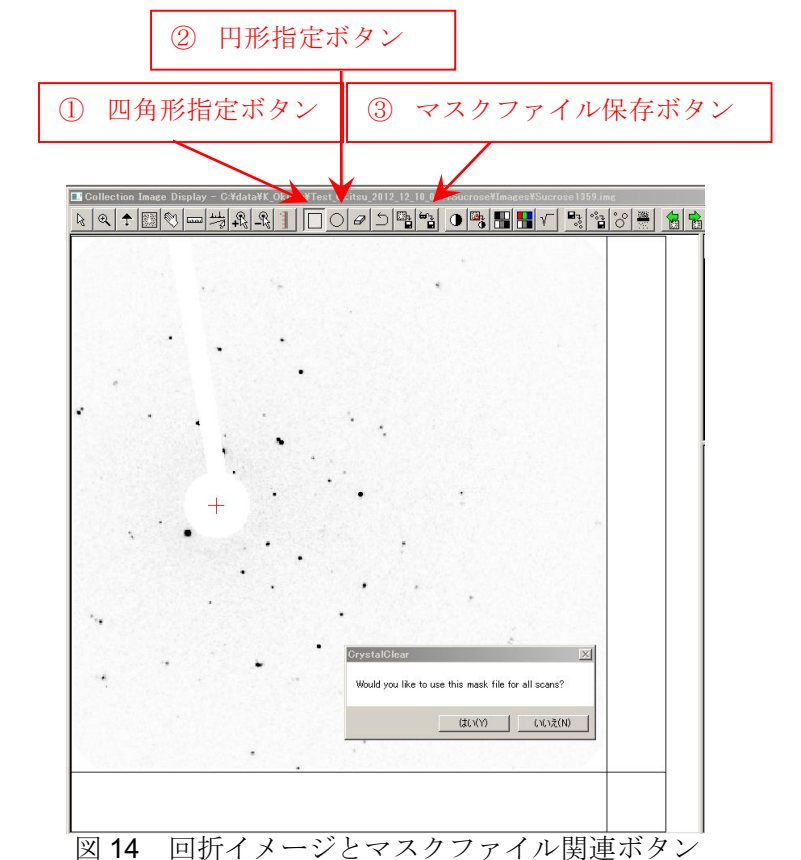

3. CrystalClear-SM 1.4.0 によるデータ処理
 3-1. 積分強度の計算(図 15)

左 側 フ ロ ー チ ャ ー ト の Integrate Reflections をクリックすると積分強度の計 算ウィンドウが立ち上がるので、デフォルト のまま Run をクリック。上のツールバーの 赤丸で囲ったボタンをクリックすると画面 の切り替わりが止まって計算が速くなる(先 にクリックしておくことを勧める)。

半分の 360 枚目まで積分したいときは Integrate Reflection ウィンドウの To Use か ら後半を外せばよい。

積分が終わると勝手に次の Laue Check に進む。

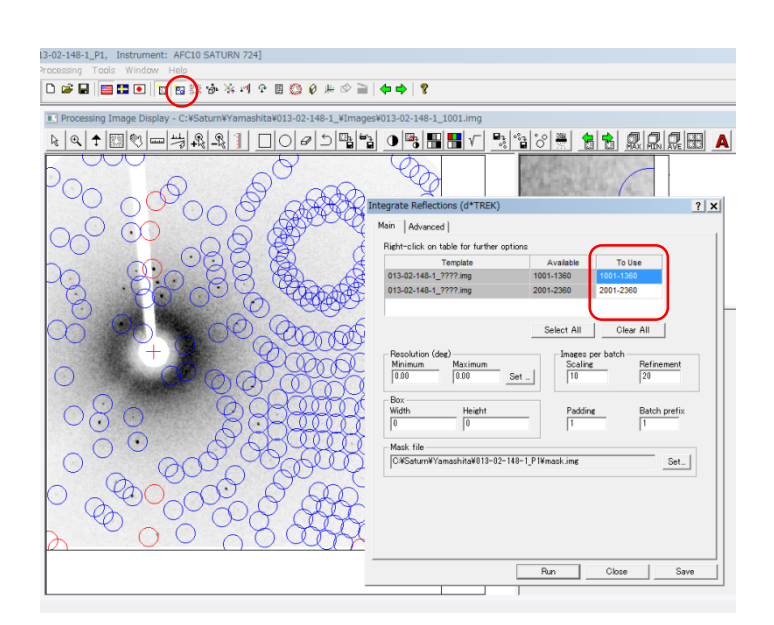

図 15 積分強度の計算画面

## **3-2**. ラウエチェック(図 16)

積分が終わったらラウエ群のチェックを行う。Laue Check ウィンドウが立ち上がるのでデフォルトで Run。 終わると Laue Results ウィンドウが立ち上がり、ラウエ 群のチェック結果が表示される。上から順に対称性の高い ものが並んでいるので、pass?のカラムに PASS と書いて ある一番対称性の高いものを選んで OK をクリック。 3-3. 外形吸収補正

ラウエチェックが終わると自動的に Num. Abs.

**Correction** が立ち上がる。通常は行わなくても良いが、p5-6 で結晶の外形入力を行った場合(=第 6 周期 元素が入っている場合)のみ Run を押す(dtnumabs.ref が作成される)。Close で閉じる。

#### 3-4. Scale and Absorption(図 17)

左側の Scale and Absorption をクリックすると Scale and Absorption ウィンドウが立ち上がる。通常 はそのまま Run をクリック。[ただし上記 3-3.で外形 吸収補正を行った場合は Absorption Correction のチ ェックをはずし、左の Reflection List から dtnumabs.ref を選んで Run をクリック。]計算が終

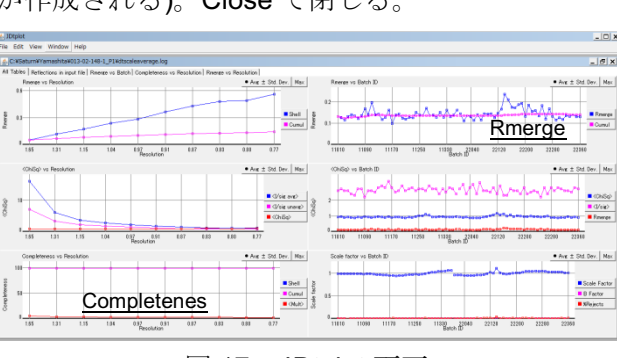

図 17 JDtplot 画面

わると JDtplot のウィンドウが立ち上がる(CrystalClear のウィンドウの裏に出たりする)。この画面で Completeness や Rmerge 等の値が確認できる。確認後は JDtplot ウィンドウを閉じても良い。

Completeness 測定するべき回折スポットのうち、ここで測定した回折スポットの割合

この装置のデフォルト設定であれば基本的に問題ない(=100%に近いはず)。Rmerge反射自体の R 値。この値が最終的な解析の際の R 値の指標。0.1 以下が望ましい。

## 3-5. Final Refine Cell(図 18)

Scale and Absorption が終わると勝手に Final Refine Cell に進む。ここでは測定した回折スポット全部を用いた セルの精密化を行う。通常はそのまま Run をクリックす ると計算が始まるので、図中に赤線で示した変位が 0.0000 になるまで繰り返す。変位が 0.0000 になったら Close で 閉じる。[3-3. で吸収補正を行った場合は図中緑線の Reflection List プルダウンメニューから dtnumabs.ref を選 んで Run をクリック。]

| т<br>7,091<br>7,091<br>0,000<br>ат<br>7,514<br>0,000<br>0,000 | F         F           12         (8.8706)           12         (8.8706)           12         (8.8706)           13         (8.8706)           14         (8.8400)           15         (8.8278) | Fr<br>0.0000<br>0.0000<br>0.0000<br>0.0000 | 50000000000000000000000000000000000000 | B<br>1010435<br>1020435     | 7<br>7<br>80,0000<br>90,0000 | Rot 1<br>8.0036                      | FF<br>Rot2                             | For 3                                                | Mosaicity                                 | Perfections                                                                                                    |
|---------------------------------------------------------------|----------------------------------------------------------------------------------------------------|--------------------------------------------|----------------------------------------|-----------------------------|------------------------------|--------------------------------------|----------------------------------------|------------------------------------------------------|-------------------------------------------|----------------------------------------------------------------------------------------------------|
| σ 0.010                                                       |                                                                                                    | 0.0363                                     | 0.0000                                 | 1024005                     | 8.0000<br>90.0000<br>8.0000  | 8.0106<br>0.0000<br>8.3270<br>0.0416 | 12 #395<br>8.0000<br>13.1456<br>8.0772 | 102.5907<br>102.5907<br>0.0000<br>102.8152<br>0.0585 | 21401<br>21401<br>fixed<br>21401<br>fixed | Total         2010         Accepted         (He)           Pejected         423         Excluded         699           -Control |
|                                                               | 0000.0                                                                                                    | 0.0000                                     | 0.0000                                 | 0.0100                      | 0.0000                       | 0.0000                               | 8.0100                                 | 0.0080                                               | fooed                                     |                                                                                                    |
| 841 10 10<br>10                                               | 7 All detector<br>7 All translati<br>7 F7<br>vitt YShift                                                                                                    | Distance                                   | Pot About<br>Beam                      | I rotationa<br>I7<br>2Theta | 17<br>RetY                   |                                      | Waveleng                               | r<br>F<br>Rot1                                       | All rotations                             | X(nm)         Y(nm)         Fat (dec)           [1510]         [0580]         [1500]           Macro         Most         •     |
| -0.16                                                         | 43 -0.4214                                                                                                    | 46.0842                                    | 0.7828                                 | -19.2318                    | -0.8332                      | Start                                | 0.71074                                | 0101.0                                               | 0101.0                                    | Perine on Periection list                                                                                                    |
| 1 +0.06                                                       | +0.4214                                                                                                    | 46.0842                                    | 0.7828                                 | -19.2318                    | -0.8332                      | Last                                 | 0.710743                               | 0.1010                                               | 0.001.0                                   | Petlection list diprofit ref                                                                                                    |
| 0.010                                                         | 10 0.0000                                                                                                    | 0.0010                                     | 0.0010                                 | 01010                       | 01010                        | ۵                                    | fixed                                  | fixed                                                | fixed                                     |                                                                                                    |
| at 0.153                                                      | 19 -0.5210                                                                                                    | 46.3208                                    | 0.1931                                 | -19.8582                    | 0.0672                       | Result                               | 0.710743                               | 0.1010                                               | 01010                                     |                                                                                                    |
| 0.021                                                         | 7 0.0288                                                                                                    | 0.1943                                     | 0.0737                                 | 0.1780                      | 0.1549                       | σ                                    | fixed                                  | fixed                                                | fixed                                     |                                                                                                    |
| g 0.010                                                       | 0.0003                                                                                                    | 0101.0                                     | 01003.0                                | 01010                       | 0.0001.0                     | 1 a                                  | fixed                                  | fixed                                                | fixed                                     | Test mosaicity (when refining on images only)                                                                                   |
| Lindo                                                         | State<br>30 FinalR                                                                                                    | efineCell Pur                              |                                        | — í                         | Additional and               | uments                               | _                                      |                                                      |                                           | Refine Macro Editor.                                                                                                    |

#### 図 18 Final Refine Cell

**3-6. cif** の書き出し

Write CIF をクリックすると cif が書き出される。データフォルダに crystalclear.cif ができる。これと f2plus.dat の二つを YadokariData フォルダ内の自分のフォルダにコピーして以降の解析を行う。

| Laue  | Unique | Lattice | Refin  | Calc | Observed |        |        |
|-------|--------|---------|--------|------|----------|--------|--------|
| Class | Axis   | Used    | Groups | Mult | Mult     | Rmerge | Pass?  |
| 1     | -      | aP      | 7875   | 1.00 | 2.08     | 0.06   | N/A    |
| 2/m   | b      | mP      | 10963  | 2.00 | 2.61     | 0.08   | [PASS] |
|       |        |         |        |      |          |        |        |
|       |        |         |        |      |          |        |        |

Yadokari-XGによる構造解析@Chuo University Makoto Yamashita

※正式マニュアルではありませんので、自らの責任で利用すること。

Thanks to Drs. C. Kabuto, T. Nemoto, E, Kwon, Y. Segawa, T. Sasamori, S. Akine, K. Wakita, J. Yoshino 0. インストール

VariMax-HDD内のXrayProgramを自分のwindows PCのデスクトップにコピー。中のインストールマニュ アルを見ながら行う。中央大学外の人は周りの人と相談してYadokari-XGおよび関連プログラムを入手。

1. 回折強度データ/結晶データ等の読み込み

1) 最初にYdkrを立ち上げた場合は①の画面が表示

されるので解析の初めは「New」を選択する。

②の画面が表示されるので

→プロジェクト名を入力

(記号を含まず6文字以内、ydkrのままにしない)

→タイトルを入力

(ここに化合物の名前や組成を入力する)

→回折データの保存フォルダを指定する。OKをクリック

2) ファイルメニューから回折強度データ/結晶学データ等の読込を選択、CrystalClear.cifを選択して開 くをクリック。再度ファイルメニューから回折強度データ/結晶学データ等の読込を選択、f2plus.datを 読み込ませる→「はい」or「OK」をクリック。

空間群

**3)** ファイルメニューの「初期構造」から「結晶学データの設定/分子式の設定/編集」を選択すると③の画面が表示される.

測定温度を-180°C(他の温度で測定した場合はその温 度)に書き換える。分子式が入力されていなければ入力し て、その右の「設定」ボタンを押す。 (このときZ value が2,4,8以外だと、分子式が間違っている可能性が高い=溶 媒を取り込んでいることもある) OKを押してウィンドウ を閉じる。

4) ファイルメニューの「初期構造」から「空間群の判定」を選択するとウィンドウが出現。

「判定開始」ボタンを押す。判定が終了すると④の画面が表示される。

(複数の空間群が表示されている場合は)まず最上 段を選択、「決定」をクリックすると⑤の画面が表 示される。最上段の空間群が違うこともあるのでや り直す必要があることも。再度③の画面が出るので 先ほどの空間群と一致することを確認してOKをク リック。

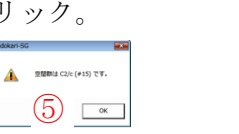

| 💥 ydkr.ysl - Yadokari-5G                                                                                                    |                   |
|----------------------------------------------------------------------------------------------------|-------------------|
| ファイル(F) 編集(E) ヘルテ(H) 判定                                                                                                    |                   |
| 利定開始 反自動利定 強度分布 格子形 就会格子 Laune群 軸変換 対称心 結晶点群 減減則                                                                                                    |                   |
| H子2取 「FINPACHELLas Rates 2/m                                                                                                    | 開定                |
| S  L  Lose         State         N   treg         treg         treg <thtre< th="">         treg         treg</thtre<> | ]<br>]<br>77={1 L |
| FX30         2         0         2/n         0         2/n         2/n         0         2/n         0         2/n         0         0/n         0         0         0         0         0         0         0         0         0         0         0         0         0         0         0         0         0         0         0         0         0         0         0         0         0         0         0         0         0         0         0         0         0         0         0         0         0         0         0         0         0         0         0         0         0         0         0         0         0         0         0         0         0         0         0         0         0         0         0         0         0         0         0         0         0         0         0         0         0         0         0         0         0         0         0         0         0         0         0         0         0         0         0         0         0         0         0         0         0         0         0         0         0                                                                                                    |                   |
| <ul> <li>●料理業 (加速)(街)(0 × − ∞ :</li></ul>                                                                                                    | ļ                 |

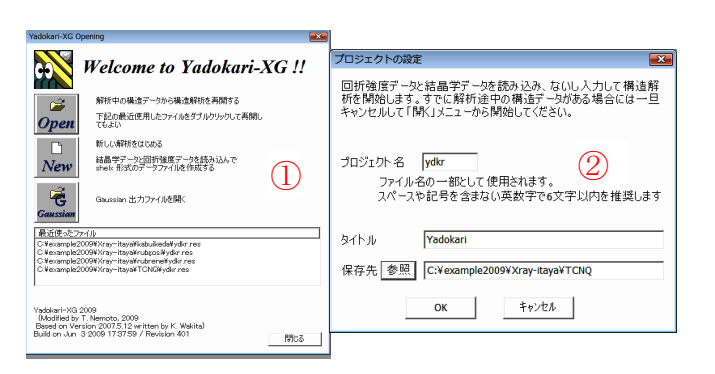

| 格子定数 (Å / º) <sup>a</sup> 8.8949 b<br>標準偏差 0.0029                                                                                                    | 6.966 c 16.4231 a 0.0023 0.0053                    | 90 β 98.339 γ<br>0 0.004                              | 90 Vol                                                        | 1006.85                                      |
|----------------------------------------------------------------------------------------------------|----------------------------------------------------|-------------------------------------------------------|---------------------------------------------------------------|----------------------------------------------|
| 分子式 C10H4N4<br>Z value 4                                                                                                    | 設定 式量180.<br>密度1.18                                | L687 単位格子中<br>9g/cm3                                  | の非対称単位器<br>Z value 推定(                                        | 女 8<br>直 4.8                                 |
| 現在の指数変換行列 100 010                                                                                                    | 001                                                | 変換行列を格子・                                              | 指数変換行列                                                        | 等に適用                                         |
| (INLF)<br>適田する変換行列 100010                                                                                                    | 0.01                                               | 指数变换行                                                 | 「列のみ直接設                                                       | Ê                                            |
| 注意:格子の変換には回折計付属の                                                                                                    | ックトウェアの使用を推奨します。                                   | 現在の変換行列で                                              | 回折強度ファイノ                                                      | を再構築                                         |
| 読み込み済みの反射数 2833 -1                                                                                                    | 1≦h≦9 -8≦k≦9                                       | -14≦ ≦                                                | i 21                                                          |                                              |
| 対称操作<br>0001: ½、 ½, ½<br>0012: ½、 ½, ½<br>0012: ½、 ½, ½<br>0013: ½、 ½, ½<br>003: ½、 ½, ½<br>005: ½2、 ½2, ½<br>005: ½2、 ½2, ½<br>005: ½2、 ½2, ½<br>005: ½2、 ½2, ½<br>005: ½2、 ½2, ½<br>005: ½2、 ½2, ½<br>005: ½2、 ½2, ½<br>005: ½2, ½<br>005: ½2, ½2, ½<br>005: ½2, ½2, ½2, ½2, ½2, ½2, ½2, ½2, ½2, ½2, | 原子リスト (表示色などを<br>element set<br>C 10<br>H 4<br>N 4 | 編集する場合には選<br><u>count statu</u><br>0 -1<br>0 -<br>0 - | 択して変更ポタ<br>s <u>covalent</u><br>0 0.770<br>4 0.300<br>4 0.700 | 2) 変更<br>color<br>000000<br>00FF00<br>FF0000 |

Lattice No. (LATT)

キャンセル

設定 晶系 monoclin

測定温度 999 ℃ 測定波長 λ(Å) 0.71073 結晶のサイズ 0× 0× 0 mm

## 5) SIR-2014を用いた初期構造発生

「初期構造」から「SIR-2011 / 2014」を選択する。出てきたウィンドウで「SIR2014実行」をクリック。 黒い画面のコマンドプロンプトが出た後に⑥の画面が表示されるので、しばらく待つと初期構造を求め る自動プログラムが動く。無事に初期構造が出てきたら⑦の画面が表示される。ここでニコニコマーク をクリックして消し、ファイルメニューからExportを選び、Shelx (\*.res)を選択することで、初期構造情 報がSHELXプログラムで読み込める形式へとエクスポートされる。ファイルメニューからExitを選ぶと、 Do you really want stop the program?と聞かれるのでYESを選択。求めた初期構造が画面に表示される。 →6)へ進む

初期構造が出なかった場合は⑩が表示されるが、再度enterキーを押して何度か自動プログラムを走らせ る。構造が出てこない場合は一旦SIR97ウィンドウを閉じる(エラーが出てもOKを押す)。対処方法は以下 のどれか: (i)空間群を間違えている→4)に戻って選び直す。(ii)データがSIR-97で解析するのに向いてな い→次の6)を試してみる。(iii)結晶の質が悪いので初期構造が出ない→測定を再度行う。ダメなら5-2)へ。

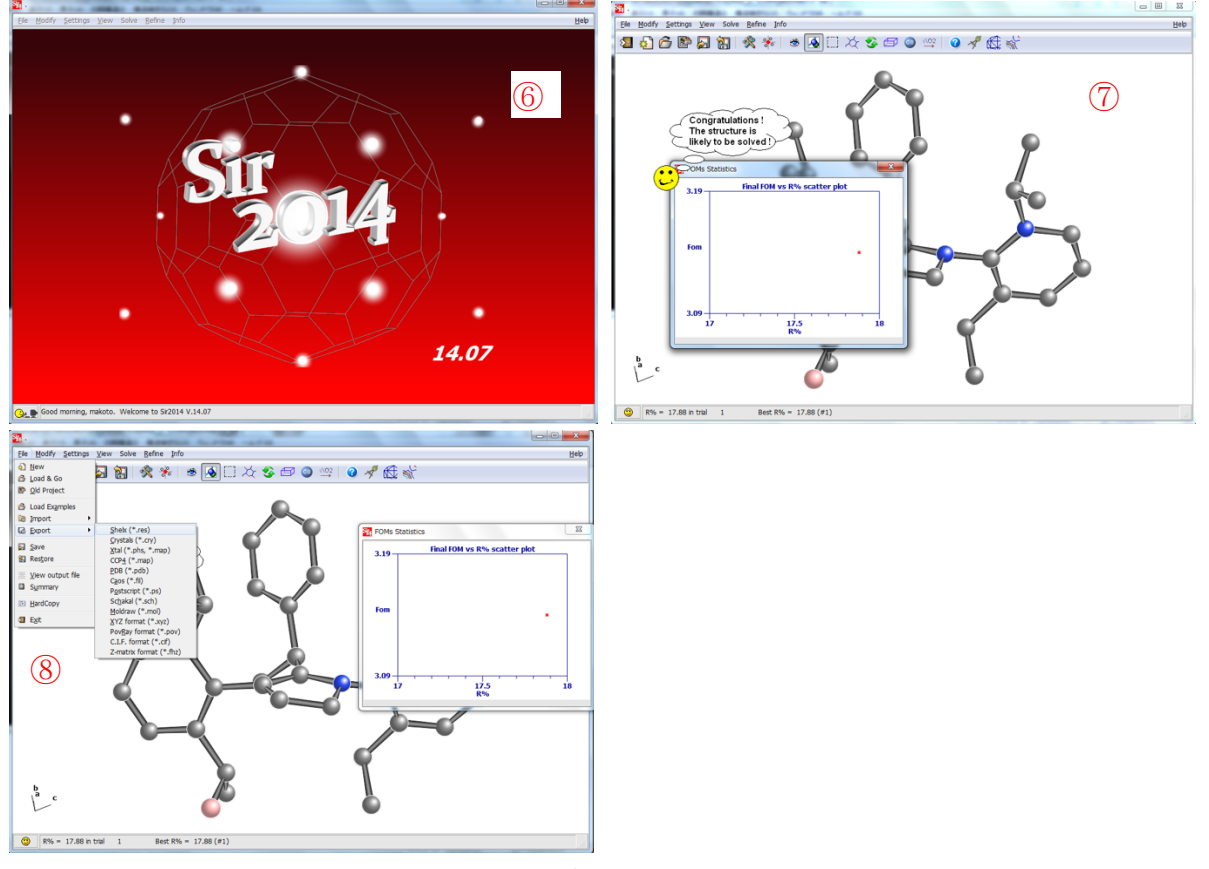

## 5-2) SHELXSを用いた初期構造発生(重原子が入っているとかなり有効)

ファイルメニューの初期構造からSHELXSを選択する。

左のウィンドウが出るので試行回数に 2000を入力、パターソン(重原子)法へ移 行にチェックを入れて(重原子が無い場 合はチェック無しでOK)実行をクリック。コマンドプロンプト の黒い画面が起動してプログラムが走る。

| 小小小                      | 実19   |
|--------------------------|-------|
| 鉄行型数 2000 (50~2000程度が適当) | キャンセル |
| 17 パターソン(重原子)法へ移行 対杯要素   |       |
| □ 実行前にファイルを編集            |       |
| 空間線 [P-1                 |       |
| 格子醫号 1                   |       |
| 空間間から終子番号と対称要素を決定        |       |

14 observent uata nos: 0 Baleauivalents: 5 5.000 DelU0.005 renorm 0.700 axis0 ) 180.0 o resI 0.68 Nsup 100 7

#### Program Completed (黄色下線部)

#### Press Enter to Continue

と表示されたらenterキーを2回押す。画面には帰属された原子が表示される。

この段階では比較的重い原子のみが表示されており、他の原子は精密化過程で見つける必要がある。第 3周期以降の原子を全て選択、右クリックして温度因子から異方性温度因子を選ぶ。選んだ原子の表示 が丸から四角に変わる。7)へ進む。7)へ進んでも適切な分子構造が見つからなければ5-3)へ進む。

#### 5-3) DIRDIF-2008を用いた初期構造発生(重原子が入っているときのみ有効)

ファイルメニューの初期構造からDIRDIFを選択する。実行を クリック。「Run」-「PATTY」を選ぶと、プログラムが走る。 右画面で赤下線部のEnd of DIRDIFという画面が表示されれば 終了なので、「Files」-「EXIT」を選び、Yadokari-XGに戻っ たら6)へ進む。

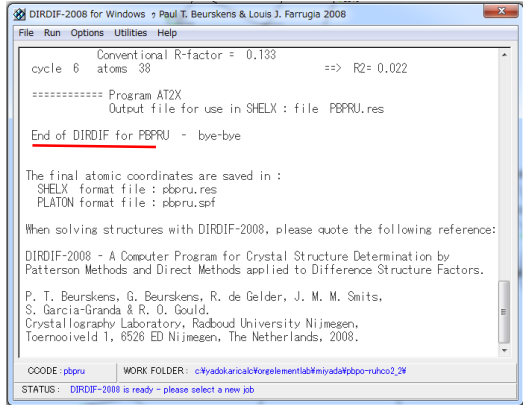

これら3種の方法で初期構造が求められない場合はデータが悪い or 空間群を間違えているので、上級者 に相談する。

#### 6)構造の帰属

先に出てきた初期構造には間違いが多いので(同周期元素どうしは自動判別しづらい)、マウスの左ボタン を押しながら動かしてモデルを回転させながら全ての(水素以外の)原子を帰属していく。原子を割り当て るべきピークを左クリックで選び、右クリックするとメニューがでるので、「原子の割り当て」から、目 的の原子を選ぶと、間違っている原子を修正できる(代わりにキーボードから c,h,n,o,b,p を入力すると C,H,N,O,B,P などをショートカットで帰属可能)。選択後に delete キーを押すと不要な原子を消せる。Ctrl キーを押しながら長方形領域を選択し、一度に複数の原子を選択することもできる。原子が見あたらな い場合には、分子式を編集する必要がある。(ウィンドウの右下を常に見て、「rest」のところに注意して 原子を割り当てるよう心がけるべし)。第3周期以降の原子を全て選択して右クリック、温度因子から異 方性温度因子を選ぶと、選択した原子の表示が丸から四角に変わる。ここで原子が足りないこともよく あるが、次の構造精密化のステップで発見することが可能なので気にせず次へ進む。

#### 7) 構造精密化その①:最小二乗法による原子位置の精密化

メニューの構造精密化から LSQ 実行を選択。出てきたウィンドウ内で共役勾配法にチェックが入っていたら外す。差フーリエ合成のピーク数(LSQ後に出てくるピークの数)を50にセット(もっと多くても良い)。 「等価反射を平均」および「反射を OMIT」にチェックが入っていないことを確認。重みのデフォルトの チェックを外す。右上の実行をクリック。コマンドプロンプトが起動して精密化が始まる。この画面で は黄色下線①の数字が小さくなっていく過程を見る。

| C:¥Windows¥system32¥cmd.exe                                                                                                    |                                         |   |
|----------------------------------------------------------------------------------------------------|-----------------------------------------|---|
| Mean shift/esd =  0.013   Maximum =  -0.566 for  U11 H8<br>Max. shift = 0.006 A for H53    Max. dU = 0.018 for H35                                                                                                    | at 11:11:32                             | ^ |
| wR2 = 0.4407 before cycle 3 for 8236 data and 629 / 629                                                                                                    | parameters                              |   |
| GooF = S = 1.331; Restrained GooF = 1.331 for                                                                                                    | 0 restraints                            | Ш |
| Mean shift/esd = ♥ <u>♥.011</u> Maximum =♥ <u>-♥.57</u> ♥ for UTLH8                                                                                                    | at   :  :33                             |   |
| max. snift $\bigcirc 0.000$ A for H33 Max. $\bigcirc 0.020$ for H33 Max. $\bigcirc 0.020$ | paramotoro                              |   |
| MNZ = 0.4407 before cycle 4 for 6200 data and 6207 620<br>GooF = S = 1.331 · Restrained GooF = 1.331 for                                                                                                    | A restraints                            |   |
| Mean shift/esd = 0.009 Maximum = -0.574 for U11 H8                                                                                                    | at 11:11:34                             |   |
| Max. shift = 0.004 A for H53 Max. dU = 0.023 for H35                                                                                                    |                                         |   |
| wR2 = 0.4407 before cycle 5 for 8236 data and 0 / 629                                                                                                    | parameters                              |   |
| GooF = S = 1.331; Restrained GooF = 1.331 for                                                                                                    | 0 restraints                            |   |
| R1 = 0.16/12 or 4939 Fo > 4sig(Fo) and 0.2303 for all 8236                                                                                                    | jdata j                                 |   |
| WKZ = 0.4407.20 Goof = S = 1.331.20 Kestrained Goof = 1.331                                                                                                    | for all data                            |   |
| KI - U.2281 FOR 6236 Unique reflections after merging for Four<br>Highest peak 0.5220at 0.0002 0.2527 0.0107 [ 1.04 A from                                                                                                    | ופר<br>בינו 1                           |   |
| Neenest bole -1 27 at 0.3003 0.2337 0.0107 [ 1.04 A Hom<br>Deenest bole -1 27 at 0.8850 0.4036 0.1098 [ 0.53 A from                                                                                                    | κ1 ]                                    |   |
|                                                                                                    |                                         |   |
| *********                                                                                                    | +++++++++++++++++++++++++++++++++++++++ |   |
| + bbk finished at 11:11:35 Total CPU time:                                                                                                    | 6.1 secs +                              |   |
| ***************************************                                                                                                    | ****                                    |   |
|                                                                                                    |                                         |   |
| Program Completed                                                                                                    |                                         |   |
| rress Enter to Continue.                                                                                                    |                                         | _ |
|                                                                                                    |                                         |   |

最後まで終わったら enter キーを押す。出てきたウィンドウで Apply をクリック。

| ■ 原 ■ ■ ■ ■ ■ ■ ■ ■ ■ ■ ■ ■ ■ ■ ■ ■ ■ ■ | 子名<br>-ク T 新要率ン位<br>て 新 マン 位 置 | <ul> <li>▼ 水季</li> <li>広張</li> <li>□ AFI</li> <li>□ 二 二</li> <li>□ 二 二</li> <li>□ 二 二</li> <li>□ 二 二</li> <li>□ 二 二</li> </ul> | 大都号<br>合距離子<br>位格子 |
|-----------------------------------------|--------------------------------|----------------------------------------------------------------------------------------------------|--------------------|
| □オ~<br>Part                             | -첫-<br>도 도 도                   | 編集<br>マママ                                                                                                    | -                  |
| Frag  <br>フラグ:                          | 0 1 2<br>マ 回 回<br>メント (0       | 345<br>VV                                                                                                    | more               |
| 表示                                      | 標準                             |                                                                                                    | •                  |

| 表示   | 慓牛    | 1   | <b>-</b> |
|------|-------|-----|----------|
| 771  | ル出力   | 3D  | 設定       |
| Font | 9 🔶 [ | 亰子│ | 4 -      |
| ピーク  | リスト   |     |          |
| Q1:  | 2.08  |     | *        |
| Q2:  | 1.60  |     |          |
| Q3:  | 1.58  |     |          |
| Q4:  | 1.32  |     |          |
| Q5:  | 1.27  |     | E        |
| Q6:  | 1.14  |     |          |
| I    |       |     |          |

左図のツールバーのピークにチェックを入れると、分子構造と共に電子密度ピ ークが白丸で表示される。6)で原子が見つからなかった場合はここで原子の帰 属を行う。帰属した後は7)の最初に戻って再度精密化。水素以外の原子を全て 帰属し、LSQにおいて上記黄色下線①の数字が0.000に収束したら次へ進む。 溶媒を含む結晶の場合は溶媒分子にディスオーダーが入っていることがある が、その場合は溶媒分子まわりをそのままにして次へ進んでも良い。

## 8) 原子番号の整理

水素以外の原子を全て帰属できていたら、ここで 原子番号付けを行う。左図のツールバーの編集を クリックすると画面右に右図のウィンドウが出 現して原子番号整理モードに入る。開始/やり直 しをクリック。あとは画面の原子を好きな順序で クリックしていく。この際の通し番号をオーダー と呼び、同じ原子ならオーダー番号が早い順に番 号が振られていく。選択をやり直したい場合は選 択の Undo をクリック。全ての原子を選択したら 選択した原子を並べるをクリック、原子名の一括 修正をクリック、適用をクリック、閉じるをクリ

| 原子の並び順 / 原子は                                                                                                    | 名の修正<br>適用 1 周にろ 1                                                                                                    |  |  |  |  |
|----------------------------------------------------------------------------------------------------|----------------------------------------------------------------------------------------------------|--|--|--|--|
|                                                                                                    | MU 19100                                                                                                    |  |  |  |  |
| 選択の Undo 選択の                                                                                                    | 全解除                                                                                                    |  |  |  |  |
| □ 選択済み原子のクリ                                                                                                    | ックで原子選択解除                                                                                                    |  |  |  |  |
|                                                                                                    | >> </td                                                                                                    |  |  |  |  |
| 選択した原子を並べる                                                                                                    |                                                                                                    |  |  |  |  |
|                                                                                                    |                                                                                                    |  |  |  |  |
| 原子名の一括修正                                                                                                    |                                                                                                    |  |  |  |  |
|                                                                                                    |                                                                                                    |  |  |  |  |
| PARTを考慮する                                                                                                    |                                                                                                    |  |  |  |  |
| _ 水素原子の番号                                                                                                    | は通し番号                                                                                                    |  |  |  |  |
| 原子を選択して Drag / Drop 移動先                                                                                                    |                                                                                                    |  |  |  |  |
| - 原子を選択し(Drag/D                                                                                                    | Nrop 移動先                                                                                                    |  |  |  |  |
| 原子を選択して Drag /D<br>で並べ替えることができま                                                                                                    | )rop 移動先<br>す                                                                                                    |  |  |  |  |
| 原子を選択して Drag / D<br>で並べ替えることができま                                                                                                    | Prop 移動先<br>す                                                                                                    |  |  |  |  |
| 原子を選択してDrag/D<br>で並べ替えることができま<br>Name Part New                                                                                                    | prop 移動先<br>す<br> fixed                                                                                                    |  |  |  |  |
| 原子を選択して Drag/D<br>で並べ替えることができま<br>Name Part New<br>C4 00 C1                                                                                           | rop 移動先<br>す<br>. fixed /                                                                                                    |  |  |  |  |
| 原子を選択してbrag/D<br>で並べ替えることができま<br>Name Part New<br>C4 00 C1<br>C10 00 C2                                                                               | rop 移動先<br>す<br>. fixed /<br>仮確定<br>仮確定                                                                                                    |  |  |  |  |
| 原子を選択してDrag/D<br>で並べ替えることができま<br>Name Part New<br>C4 00 C1<br>C10 00 C2<br>C3 00 C3                                                                   | rop 移動先<br>す<br>. j fixed<br>仮確定<br>仮確定                                                                                                    |  |  |  |  |
| 原于を選択しく Drag / D<br>で並べ替えることができま<br>Name Part New<br>C4 00 C1<br>C10 00 C2<br>C3 00 C3<br>C9 00 C4                                                    | rop 移動先<br>す<br>(」fixed )<br>仮確定<br>仮確定<br>仮確定                                                                                                    |  |  |  |  |
| 原子を選択して Drag / D<br>で並べ替えることができま<br>Name Part New<br>C4 00 C1<br>C10 00 C2<br>C3 00 C3<br>C9 00 C4<br>N4 00 N1                                        | rop 移動先<br>·   fixed  <br>仮確定<br>仮確確定<br>仮確確定<br>仮確確定                                                                                                    |  |  |  |  |
| 原子を選択しく Drag / D<br>で並べ替えることができま<br>Name Part New<br>C4 00 C1<br>C10 00 C2<br>C3 00 C3<br>C9 00 C4<br>N4 00 N1<br>C5 00 C5                            | interp         移動先           j         「旅船」           仮確定         仮確確定           仮確確定         仮確確定           仮確確定         仮確確定           仮確確定         仮確確定                                 |  |  |  |  |
| 原子を選択しく Drag / D<br>で並べ替えることができま<br>Name Part New<br>C4 00 C1<br>C10 00 C2<br>C3 00 C3<br>C9 00 C4<br>N4 00 N1<br>C5 00 C5<br>N3 00 N2                | hrop         移動先           .         fxxed           // 仮確確定         仮確確定           // 仮確確定定         仮確確定定           // 仮確確定定         仮確確定           // 仮確確定         仮確確定                  |  |  |  |  |
| 原子を選択しく Drag /D<br>で並べ替えることができま<br>Name Part New<br>C4 00 C1<br>C10 00 C2<br>C3 00 C3<br>C9 00 C4<br>N4 00 N1<br>C5 00 C5<br>N3 00 N2<br>C7 00 C6     | Import         移動先           す         「仮           「原な確定         仮仮確確定           仮履確確定         仮履確確定           仮履確確定         仮確確定           仮確確定         仮確確定           仮確確定         仮確確定 |  |  |  |  |
| 原子を選択しく Drag / Drag<br>で並べ替えることができま<br>Name Part New<br>C4 00 C1<br>C10 00 C2<br>C3 00 C3<br>C9 00 C4<br>N4 00 N1<br>C5 00 C5<br>N3 00 N2<br>C7 00 C6 | hrop<br>す<br>「fixed  <br>仮確確定<br>仮確確定<br>仮履確確定<br>仮履確確定<br>仮履確確定<br>仮履確確定<br>仮履確確定<br>仮履確確定<br>の優確<br>で                                                                                    |  |  |  |  |
| 原子を選択しく Drag / D<br>で並べ替えることができま<br>Name Part New<br>C4 00 C1<br>C10 00 C2<br>C3 00 C3<br>C9 00 C4<br>N4 00 N1<br>C5 00 C5<br>N3 00 N2<br>C7 00 C6    | hrop<br>·<br>·<br>·<br>·<br>·<br>·<br>·<br>·<br>·<br>·<br>·<br>·<br>·                                                                                                    |  |  |  |  |
| 原子を選択しく Drag / D<br>で並べ替えることができま<br>Name Part New<br>C4 00 C1<br>C10 00 C2<br>C3 00 C3<br>C9 00 C4<br>N4 00 N1<br>C5 00 C5<br>N3 00 N2<br>C7 00 C6    | hrop 移動先<br>す<br>「fixed 」<br>仮確確定<br>仮履確確定<br>仮履確確定<br>仮履確確定<br>仮履確確定<br>反履確確定                                                                                                    |  |  |  |  |

ック。これで原子番号の整理モードが終了する。この際、各原子のオーダー番号が書かれているが、邪 魔なら左図のツールバーのオーダーのチェックを外す。

#### 9) 構造精密化その②:異方性温度因子

水素以外の原子を全て選択して(Ctrl キーを押しながら複数選択または Ctrl+a で全選択が便利)、右クリッ クメニューから温度因子-異方性温度因子を選択。全ての原子の表示が丸から四角に変わる。メニューの 構造精密化から LSQ 実行を選択(F1 キーで代用可能)。左上の回数を 10 にセットして実行をクリック。 コマンドプロンプト画面でプログラムが走る。前頁図の黄色下線①の数字が 0 に収束するかどうかを判 定し、プログラム終了後に enter キーを押して出てきたウィンドウで apply をクリックして元の画面に戻 る。収束していなければここで再度 LSQ 実行(先ほどと同じ条件で行う際は F2 キーを押すとそのままコ マンドプロンプトが走る)。収束したら次へ。何度やっても収束しない場合はデータがおかしいので誰か に相談 or 再測定。

## 10) 温度因子の判定

上図ツールバーの表示プルダウンメニューから 3D (OpenGL)を選択、その下の 3D 設定をクリックする とウィンドウが出現、Thermal Ellipsoids を選んで右の Calc!をクリック。分子が異方性温度因子を反映 した楕円体で書かれているので、楕円体が必要以上に長くなっていないか、つぶれて平面になっていな いか、なくなっていないか、などをチェック。良ければ次へ。悪ければ元素の帰属間違い or データが良 くないので再測定 or ディスオーダーを疑う。

## 11) ディスオーダーの取り扱い

前項で楕円体が長い場合や、LSQ後のピークリスト(前頁 左図)に強いピークが残っている場合(重原子の近傍以外 の場所に1よりも大きいピークがある場合)は、ディス オーダーを疑う。右図の例ではピークを表示してみると、 ベンゼン環の臭素原子のパラ位の Me<sub>3</sub>Si 基の周りに強い ピークが残っている。このため、今見えていないもう一 種類の配座をもつ Me<sub>3</sub>Si を割り当てなくてはならない。 ここで一旦、ディスオーダーに関係する原子を一度等方 性に戻し、原子を選択して右クリック、占有率を0.5 に 設定して、一度 LSQ を回してピークを表示させる。ここ までに割り当てた原子には、part 0 という名前が付いて

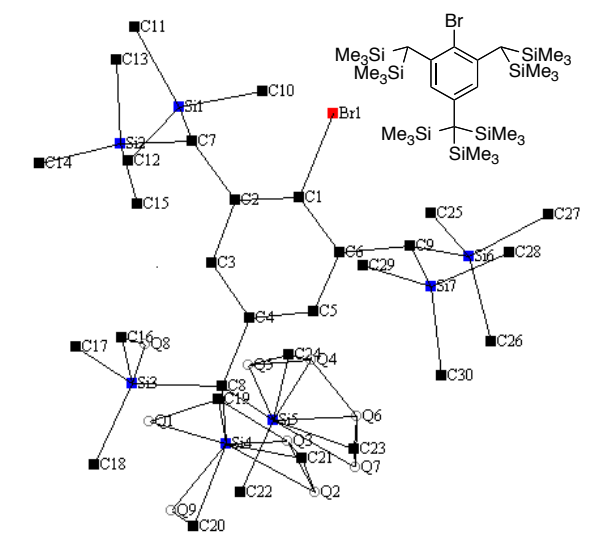

いる。ディスオーダーしているところは、part 1, part 2....のように名前を割り当てる。<u>この part 設定を</u> 行うことで、異なる part 間の原子は結合を作らなくなる。

例:右上図の場合、Si4 の周りを拡大してみてみると、右図のように なる。この場合、ピークと既に配置してある炭素原子を考えると、Q1、 C21、C20 で一組目 (part 1 と考えよう)、Q2、Q9、C19 で二組目 (part 2 と考えよう)、とみることができる。そこで、まず、Q1、Q2、Q9 に炭素原子を割り当てる。ディスオーダーの各パートに炭素原子を割 り当てたら、今度は、part 1 にあたる炭素原子を選択し、右クリック する。メニューから「パート変更」-「part 1」を選ぶと、選択して

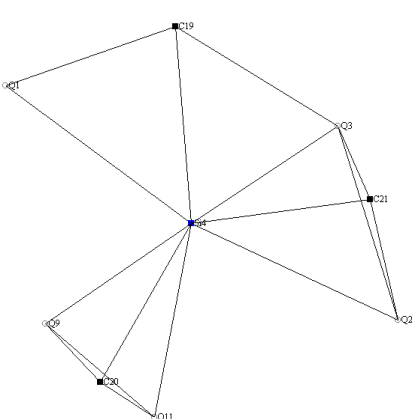

いた原子が、「part 1」になる。前頁左ツールバー上部の part 番号チェックボックスにチェックを入れる と、パート番号が表示される。ツールバー中段の part の横の数字のチェックボックスを ON/OFF すると、 チェックの入ったパートの原子だけが表示されるようになる。同様に、Part 2 についても、選択後、右 クリックメニューから「Part 2」を選び、パートを決定する。ここで Part 1,2 にした原子の占有率を一旦 0.5 に設定して LSQ を回す(part1、part2 はお互いにディスオーダーしている部分の一部なので、そこに 一つの原子をおいてしまってはつじつまが合わない)。LSQ を回して収束すれば OK。収束しない場合は、 占有率が 0.5 からずれていることが多い(=配座異性体の占有確率が異なる=安定性が異なる)ので、次に示 す FVAR を使用する。

ある変数αを考え、

**part1**の原子の占有率: α

**part2**の原子の占有率:1-α

と考えればよい。

この変数 αを、"FVAR"で設定する。具体的にはメニューの原子→FVAR の編集を選び、開いたウィンド ウ内の右上の 0 を 0.5 として、追加をクリック。左の表の中に FVAR 2 が定義される。複数箇所のディス オーダーがある場合は、必要な数に応じて作る。あるディスオーダー部位のパート 1 の原子の占有率を FVAR2、パート 2 を 1-FVAR2 に設定する。他にもディスオーダーがあれば FVAR 3, FVAR 4 などを使用 して占有率を設定していく。LSQ を回して、FVAR の値が正常(0~1、通常 0.3~0.7)であることを確かめ る。(パート 2 の原子の方がパート 1 のものより占有率が大きくなったら、パートを入れ替えておく。)

以下、キツいディスオーダーの解き方

上のような手順で解析してもうまく異方性の楕円ができてくれないことが良くある。原子が間違ってい るなどの理由も考えられるが、明らかに正しいのならば束縛条件を使ってなんとかする。束縛条件が多 いほど変数が減るので、またデータに素直でなく恣意的になるので、最小限にとどめよう。原子番号で 原子を指定するので、以下の処理を行う前に再度 8)の原子の番号付けを行い、1回 LSQ を回して原子番 号を確定しておくこと。

ファイルメニューの構造精密化から「束縛条件や ジオメトリ計算などの設定(DFIX など)(R)」を選 ぶと右図ウィンドウが開く。選択された原子とい う箇所(図中赤四角)に、温度因子を近づけたい原 子を全て記入する。図中青四角の標準偏差 1,2 を 0.01 に設定して、同じく青四角の SIMU を追加 をクリック。図中紫四角の距離や体積の目標値に 1.5 を入力、標準偏差に 0.01 を入力して同じく紫 四角の ISOR を追加をクリック。

以下、SHELX の2つのコマンドの説明

SIMU: ある距離にある2つの原子の異方性因子

を、標準偏差内で等しくする ISOR とセットで使う

ISOR: 2 つの原子の異方性因子を、標準偏差内で等方性に近似する

| N Inc        | + 1 | Value    |          |       |                                             | 1               | Doc  | Dart    |        |           |
|--------------|-----|----------|----------|-------|---------------------------------------------|-----------------|------|---------|--------|-----------|
| 14 1112      |     | volue    |          |       |                                             |                 | 103  | Fait    |        | Cancel    |
|              |     |          |          |       |                                             |                 |      |         |        | 選択項目を編    |
|              |     |          |          |       |                                             |                 |      |         |        | 選択項目を削    |
| <b>蟹択された</b> | 原子  |          |          |       |                                             |                 |      |         |        |           |
| 東縛条件(        | D追加 | DFIX を追加 | DANG を追加 | 日本    | 離や<br>1 1 1 1 1 1 1 1 1 1 1 1 1 1 1 1 1 1 1 | 0.02            |      | 『準偏差 □  | .02    |           |
|              |     | CHIV を追加 | ISORを追加  |       | 慓値                                          |                 |      |         |        |           |
| Help         | 1   | FLAT を追加 | BUMP を追加 | SADI  | を追加                                         | 標準              | 丰偏差  | 0.1     |        |           |
|              |     | RIGUを追加  | 標準偏差1    | 0.02  | 標準偏                                         | 差2 0            | .02  |         |        |           |
|              |     | SIMUを追加  | 標準偏差1    | 0.04  | 標準偏                                         | <sub>差2</sub> 0 | .08  | 最大距离    | i 1.7  |           |
|              |     | SAME を追加 | 標準偏差1    | 0.03  | 標準偏                                         | 差2 0            | .03  | 最後に指定   | こした原子( | こ適用)      |
|              |     | SUMPを追加  | Total 1  | = Fva | r2 * 1                                      | +Fvar           | 3* 0 | +Fvar4* | 0 +F   | var5* 0 + |

#### 12) 水素原子の付加

水素原子については、もしも結晶が良質で、ピークが観測された場合には温度因子を等方性で refine してもよい。しかし、一般的に電子密度の小さい水素原子はX線結晶構造解析ではうまく決まらないことが多いので、理想的な位置に水素原子を配置することが多い。水素原子の位置は精密化の各サイクルごとに理想的な位置に配置される。

AFIX 命令は、あらゆる原子の束縛や理想的な位置に原子を発生させるために使われる。ディスオーダー している原子にメチル基など配置した場合、占有率やパート番号はその親原子に準じる。

同じ種類の水素原子を付けたい炭素原子をクリックして 複数選択していき(Ctrl キーを押しながらやると四角形領 域を選択可能)、右クリックして水素原子から付けたい水 素の種類を選ぶ。sp<sup>2</sup>-H はフェニル。ただしディスオーダ ーしたメチル基については(メチル,固定)を選択する方が 良い[メチル基が結合している原子が持つもっとも短い結 合(その原子とメチル炭素との結合以外)に関してねじれ型 配座を取るように配置するため、CH<sub>3</sub>CN などには使えな い]。ディスオーダーしている場合は違うパートの原子を 選択して同時に水素を置くと必ずエラーが出るため、炭素 原子1つずつ水素を付加することをお勧めします。ヘテロ 原子上や金属上の水素は適切なピークを探して自分で水 素に帰属する方が良い。ここで再度 LSQ 実行(先ほどと同

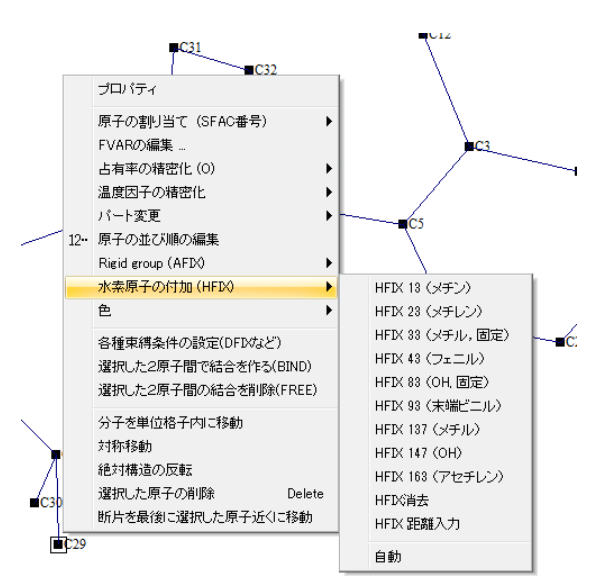

じ条件で行う際は F2 キーを押すとそのままコマンドプロンプトが走る)。LSQ 終了後は水素が表示される。LSQ の値が収束したら、次の LSQ の回数を 4 回に設定し、数回 LSQ を回して GOF が 1 つ前の回の LSQ と同じ値に収束していることを確認する。ここで自分の設定した分子式(溶媒等も含む)と数が完全に一致していることを確認する。

#### 13) CIF ファイルの作成

LSQ 画面を開き、CIF 作成・ねじれ角を出力・水素原子を含む結合も出力・PDB ファイル作成・水素原 子も出力・現在の値で固定、にチェックを入れ、回数を 10 回に設定して実行する。この時に 7)の①の値 が収束していることを必ず確認する。元の画面に戻ってきたら次へ。

## 14) CIF ファイルの編集

・デスクトップの XrayProgram フォルダ内にある cif 編集マニュアル.doc と cif 編集用素材.txt を使って cif ファイルを編集(秀丸か TeraPad のようなテキスト編集ソフトのインストールをおすすめ。)

・http://checkcif.iucr.org/ に送ってみてアラートがないか確認。alert A がなければ最悪 OK。alert A が出 てしまった場合はエラーの番号をクリックして開くタブで解消する方法を確認。12)に戻って CIF を再作 成して、再度 checkCIF にかける

・CIF 編集が無事に終わったら、作業フォルダ内の CIF ファイルを C:¥XrayProgram 内にある cif2rtf.bat または cif2rtf-64.bat にドラッグ&ドロップすると作業フォルダ内に.rtf ファイルが作成される(.bat ファイ ルは富山大学吉野惇朗博士作成)。上記.bat ファイルはどこに置いてあっても良いので移動可能。この.rtf ファイルは論文の Supp Info 用に使われるが、最近では.cif ファイルをそのまま Supp Info として使うこともあるのでその場合は不要なこともある。

・水素結合などの分子間相互作用が考えられる場合は、メニューから構造精密化→分子間接触の計算を 選ぶと Intermolecular Contacts というウィンドウが開く。From と To の欄に、分子間での原子間距離を 見たい原子の元素記号を入れ、実行をクリックすると、出力という箇所に書かれた名前のテキストファ イルが生成される。複数種類の元素間で分子間相互作用を見たい場合は、From, To, 出力ファイル名を変 えながら複数回行う。

・ORTEP 図を書く。分子の角度を調整して、二分子独立の片方の分子・共結晶化した溶媒・対イオンが 不要な場合は、左ツールバーの Frag の適切な番号のチェックを外して消しておく。ディスオーダーが入 っている場合は、part 2 や 3 のチェックを外してマイナーな part を消しておく。ラベルを付けた

い原子を選択した状態にしておき、上部ツールバー内の右図のアイコンをクリック。原子ラベル

から 0:ラベル無しを選び、描画をクリックすると、ラベル無しの ORTEP 図が表示される。EMF 出力を クリックすると、ファイル保存ウィンドウが開くので、そのまま ortep.emf という名前でラベル無し ORTEP 図を保存。原子ラベルから 3:選択原子を選び、フォントをクリックして好きなフォントを選び、 16pt に設定、描画をクリックすると、ラベルがついた ORTEP 図が出力される。この際にラベルが原子 上に表示されているので、ドラッグ&ドロップで適切な位置へ移動する。EMF 出力をクリックすると、 ファイル保存ウィンドウが開くので、ortep2.emf という名前に変更してラベル有り ORTEP 図を保存。 必要に応じてファイル名を変えながら好きなだけ作成する。カラーでカッコイイ ORTEP を書きたい場 合は次頁以降の ORTEP-III マニュアルを参照。

・pov-ray 図を書く。ORTEP 図の時と同様に分子の角度を調整して、不要な部分は消しておく。 上部ツールバー内の右図のアイコンをクリック。標準セッティングファイル setting.yps がデス クトップの XrayProgram フォルダ内にあるので、これを現在自分が作業しているフォルダ内にコピーす る。ydkr 画面に戻り、左ツールバーから設定読出をクリック、setting.yps を選択して開くをクリック。 左ツールバーの描画をクリックすると Pov-ray が動いて画像が表示される(この時、Pov-ray 画面で OK をクリックする必要があるかも)。左ツールバーの選択、保存を順にクリック、ファイル保存ウィンドウ が開くので、pov.bmp という名前で保存。複数回行った場合は名前を変えて保存。 1. CIFファイルの読み込み

Ortep3v2を立ち上げ、File-Open fileで構造解析したファイルを開く。CIF、Shelxのins、resファイル なら読み込める。これで構造が表示される。

このへんの File, Contents, Style, Labels をよく使う

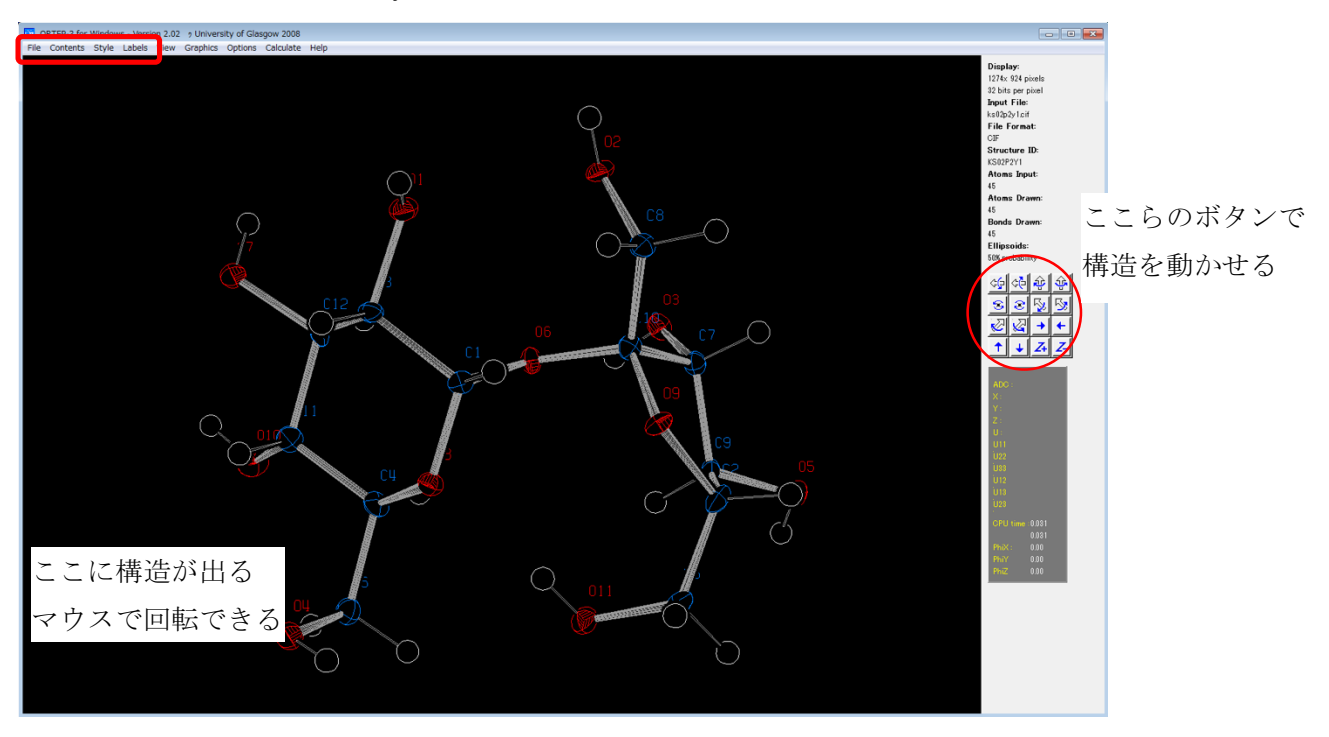

2. 基本的な使い方

構造の回転

画面上でマウスをクリックしながら動かすと回転する。また右のボタン群をクリックすることでも回転する。回転角度はマウス右クリックすると出てくるウィンドウのRotation Angleで調節できる。

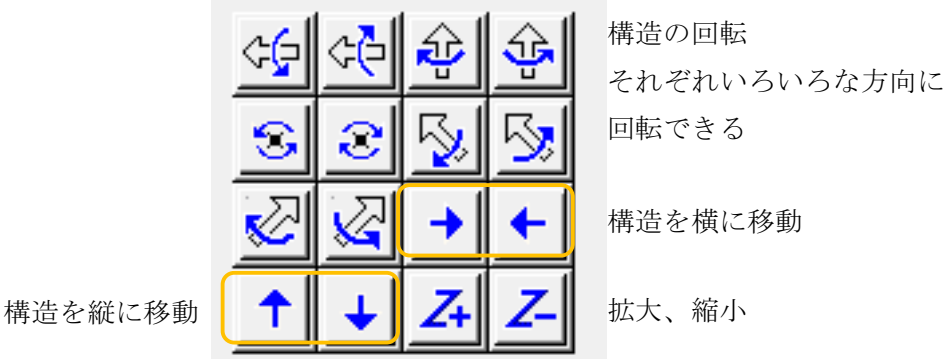

水素の表示/非表示

上のタブ<mark>Contents-Include H Atoms</mark>をクリック。チェックの有り無しで水素の表示/非表示が 切り替わる。

非対称単位からの構造の拡張

上のタブ**Contents**-Grow Fragmentをクリック。分子の対称性が高くて半分しか表示されていないときなど、Auto Modeをクリックすると残りが表示される。

<u>パッキングの表示</u>

上のタブ<mark>Contents</mark>-Unit Cell Contents</mark>をクリック。Auto Modeをクリックすると自動でパッキングが表示される。自分でパッキングの拡張サイズを決めたいときはUser Defineをクリックして、値を設定する。

特定の原子の非表示

上のタブ**Contents**-**Exclude Options**-**Specific Atoms**をクリック。消したい原子をマウスでクリックして選択。その後右クリックすると非表示になる。

## 全ての原子の表示形式の変更

上のタブ<mark>Style</mark>-Select New Style</mark>をクリック。この中の表示形式を選ぶとORTEP図の見た目 を変えられる。原子をただの丸で表示にしたりできる。基本的にDefaultでよい。

<u>ORTEPパラメータの変更</u>

上のタブ<mark>Style Change ORTEP parameters</mark>をクリック。ここの値でORTEPのパラメータを 変更できる。使いそうなのはElipsoidProbability。ここでThermal Elipsoid Probabilityの値を変え られる。この値を大きくすると原子の楕円が大きくなり、この値を小さくすると楕円が小さく なる。通常は50%。

## 元素ごとの色、楕円の形式の変更

上のタブ<mark>Style-Set Element Style</mark>をクリック。Element Styleのウィンドウが開くので変更したい元素を選んでModifyをクリック。Elipsoid Properties for *(Atom)*のウィンドウが開く。 Elipsoid typeで楕円の形式、Elipsoid Colourで色を選べる。ここでの設定が元素全部に効いてくる。例えば炭素を変更すると表示されている炭素全部がその設定になる。

Elipsoid typeの詳細

| Sphere                      | ただのボール                    |
|-----------------------------|---------------------------|
| Boundary                    | のっぺりした楕円                  |
| Principal + Boundary        | 楕円で線が入っているタイプ             |
| Principal + Boundary + Axes | 楕円と線に切り欠きを加えたもの           |
| Octant Shading              | 楕円に線を入れて切り欠き部分に色がついているタイプ |
| Principal + Axes            | 線の枠のみ、外側の楕円の形がない          |
| Custom Elipse Style         | さらにいろいろ設定を細かく選べる          |

## 特定原子のみの色、楕円の形式の変更

上のタブ<mark>Style Selected Atoms Style</mark>をクリック。変更したい原子をクリックするとElipsoid Properties for (*Selected Atom*)のウィンドウが開くのでElipsoid typeで楕円の形式、Elipsoid Colourで色を選選んでModifyをクリック。これだと選んだ原子のみの形式を変更できる。

## 結合の色、形式の選択

上のタブ<mark>Style Set Bond Style</mark>をクリック。Bond Propertiesのウィンドウが開くのでBond Typeで形式をBond Colourで色、Bond Parametersで太さなどのパラメータを変更できる。この 設定が全ての表示されている結合に反映される。

Bond Typeの詳細

| line bond     | ただの細い線                     |
|---------------|----------------------------|
| open bond     | 塗りつぶしのない結合                 |
| 1-line filled | 塗りつぶし無しで中に線が一本             |
| 3-line filled | 塗りつぶし無しで中に線が三本、いくぶん立体的に見える |
| 5-line filled | 塗りつぶし無しで中に線が五本、立体的な感じ      |
| solid bond    | 塗りつぶし有りの結合                 |
| dashed bond   | 点線の <b>open bond</b>       |

## 特定の結合の色、形式の選択

上のタブStyle-Selected Bond Styleをクリック。変更したい結合の両端の原子を選ぶとBond Propertiesのウィンドウが開くのでBond Typeで形式をBond Colourで色、Bond Parametersで太

さなどのパラメータを変更できる。選んだ結合のみの設定を変更できる。また結合が表示され ていないところに新しく結合を表示させることもできる。

#### 特定の結合の非表示

上のタブ<mark>Style Delete Selected Bond</mark>をクリック。消したい結合の両端をクリックした後に右 クリックすると結合が消せる。**Style** Restore All Bond を選ぶと最初の状態になる。

#### 原子名の表示/非表示の選択

| 上のタブ <b>Labels</b> -Labeling modeで選択す | -る。                |
|---------------------------------------|--------------------|
| Auto Label All Non-H Atoms            | 非水素原子にラベル表示        |
| Auto Label All Atoms                  | 水素も含めて全てラベル表示      |
| No Labels                             | 原子ラベルを表示しない        |
| Mouse Labels (GUI or ORTEP)           | マウスでクリックした原子ラベルの表示 |

#### 特定の原子名のみの表示

上のタブLabels Set Mouse Labelをクリック。その後、ラベルを表示させたい原子をクリックするとラベルがでるので、位置を動かして右クリックすると固定される。

## 3. ORTEP3での画像ファイルの作成

好みの角度、大きさ、色などが決まったら、File-Write Postscript Fileで画像ファイルを打ち出せる。 背景は白になるので特に設定の必要はなし。画像ファイルはColourかMonochrome(白黒)が選べるので 好きなほうで。これでORTEP関連のフォルダにeps形式の画像ファイルortep.epsができる。ファイル名 はいつもortep.epsなので自分でファイル名を変更して管理しておくこと。打ち出してみるとなぜかはみ 出していたりするときもあるが、ORTEP3上で少し位置を動かしてみたり何回かやればなんとかなる。

## 4. POV-Rayでの画像ファイル作成

ORTEP3ではレンダラーPOV-Ray用のファイルが作成できる。手間がかかるが、作成したファイルを もとにPOV-Rayでレンダリングすると見栄えのするORTEP図が書ける。

ORTEP3からPOV-Rayファイルを打ち出す場合は、File-Write Pov-ray Fileでpov-rayファイルを作成で きる。この際にPOV-Ray Interfaceが立ち上がるので原子の色やElipseなどを選択する。

## POV-ray Interface

Styleタブ

原子の形をどうするか選ぶ、ORTEP型やBall and Stickなど。絵が書いてあるのでそれを参考。 Atomsタブ

元素ごとののElipseStyle (楕円の線の有無、切欠きの有無等)、色、質感を選択する。左で元素 を選択して、右でElipseStyle (楕円の感じ)、Colour (色)、Finish (質感) などを選択。 Bondsタブ

結合の太さ、色、質感を選択する。Thicknessで太さを決めて、Colour(色)、Finish(質感)、 Texture(模様)を選択できる。また下のチェックボックスでも結合の感じを変えられる。例え ばDraw bonds in two-tone styleにチェックすると結合の真ん中で色を区切ってMercuryっぽく仕 上げられる。

Generalタブ

Background Colour (背景の色)、Principal Elipse Colour (原子楕円の線の色)、Floor Colour (背景に床を表示する場合の床の色)、Elipse Cutout Colour (切欠き部分の色)を選択する。またOptionsのチェックでいろいろ追加できる。Show floor 飾りの床が表示される。Ambient light 図が少し明るくなる。Draw labels 原子ラベルの有無。Draw cell 単位格子の表示/非表示。

全て決まったらOKをクリックするとPOV-Rayファイル(ファイル名ortep.pov)が作成される。次に POV-Rayをたちあげる。左上のOpenをクリックしてortep.povを開く。テキストが読み込まれたら、Run をクリックするとレンダリングが始まる。レンダリングの様子が別のウィンドウに表示されるので、す べての画像がでるまで待つ。これが終わると読み込んだファイルと同じフォルダに画像ファイル ortep.bmpもしくはortep.pngが作成される。レンダリング画像の解像度は左上のところで選択できるので、 ポスター等の大きな図に使う場合は解像度を上げる。

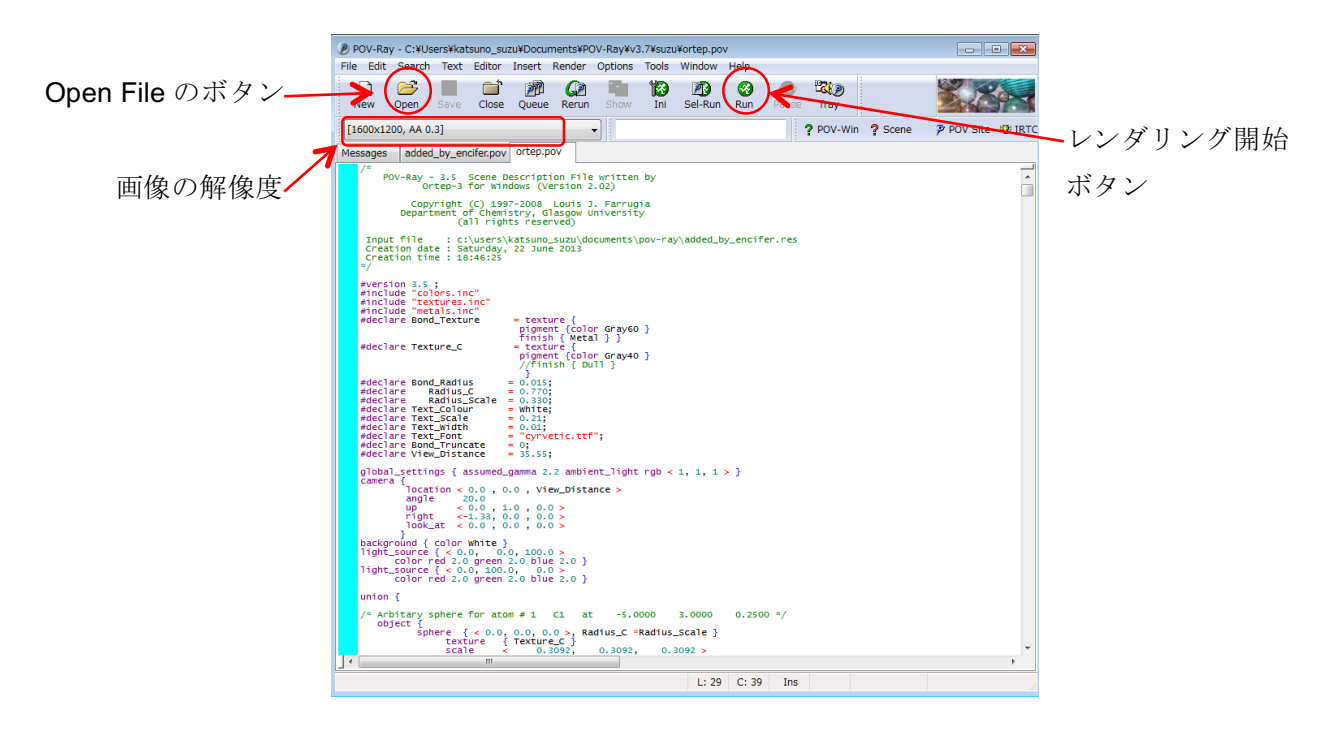